#### empatica **{>**

### Empatica Health Monitoring Platform

**TRAINING DECK** 

### Contents

- > Understanding the platform
- > Getting started with the Empatica Health Monitoring Platform
- > Enrolling participants in your study
- > Managing the study and site
- > Monitoring the study and site
- > Access your Data
- > Multiple short-lab sessions
- > Getting support
- > Tips for participants

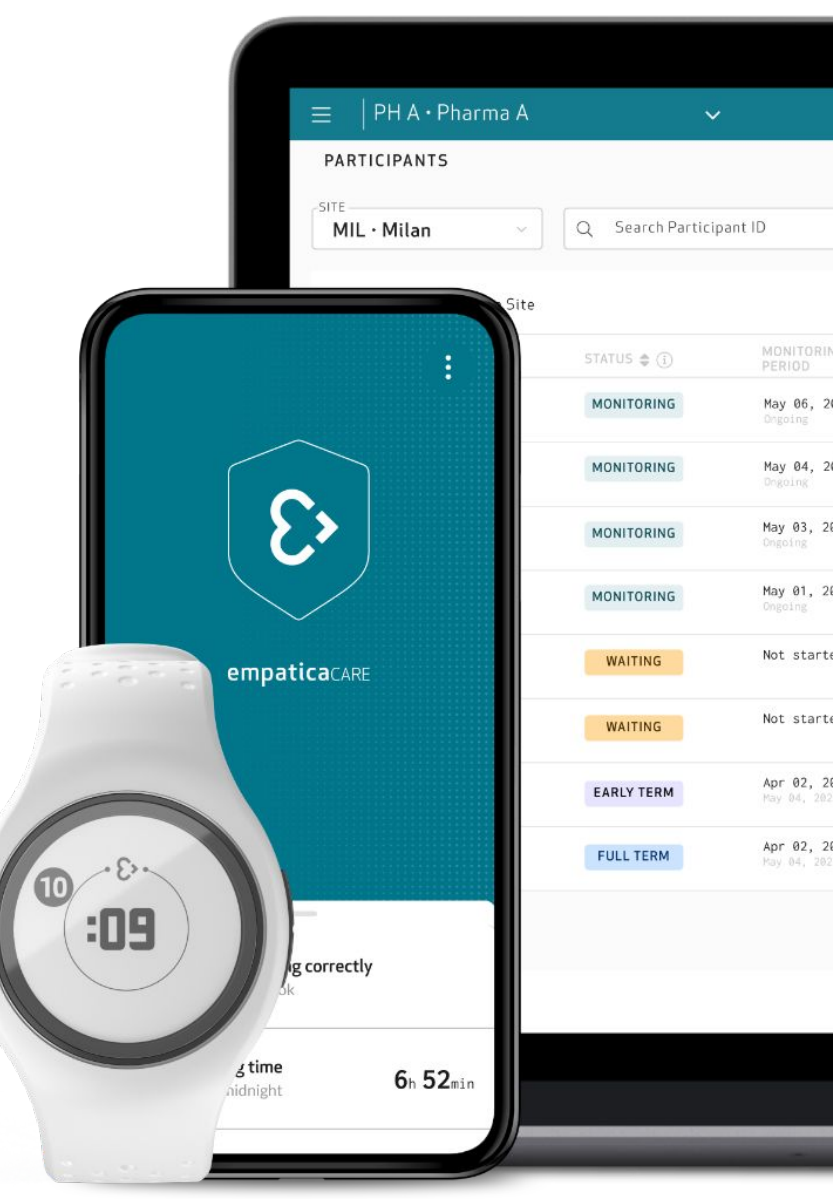

# Understanding the Platform

<3

## What is the platform?

A modular, cloud-based remote health monitoring platform, comprised of Empatica's medical-grade wearables, software and digital biomarkers.

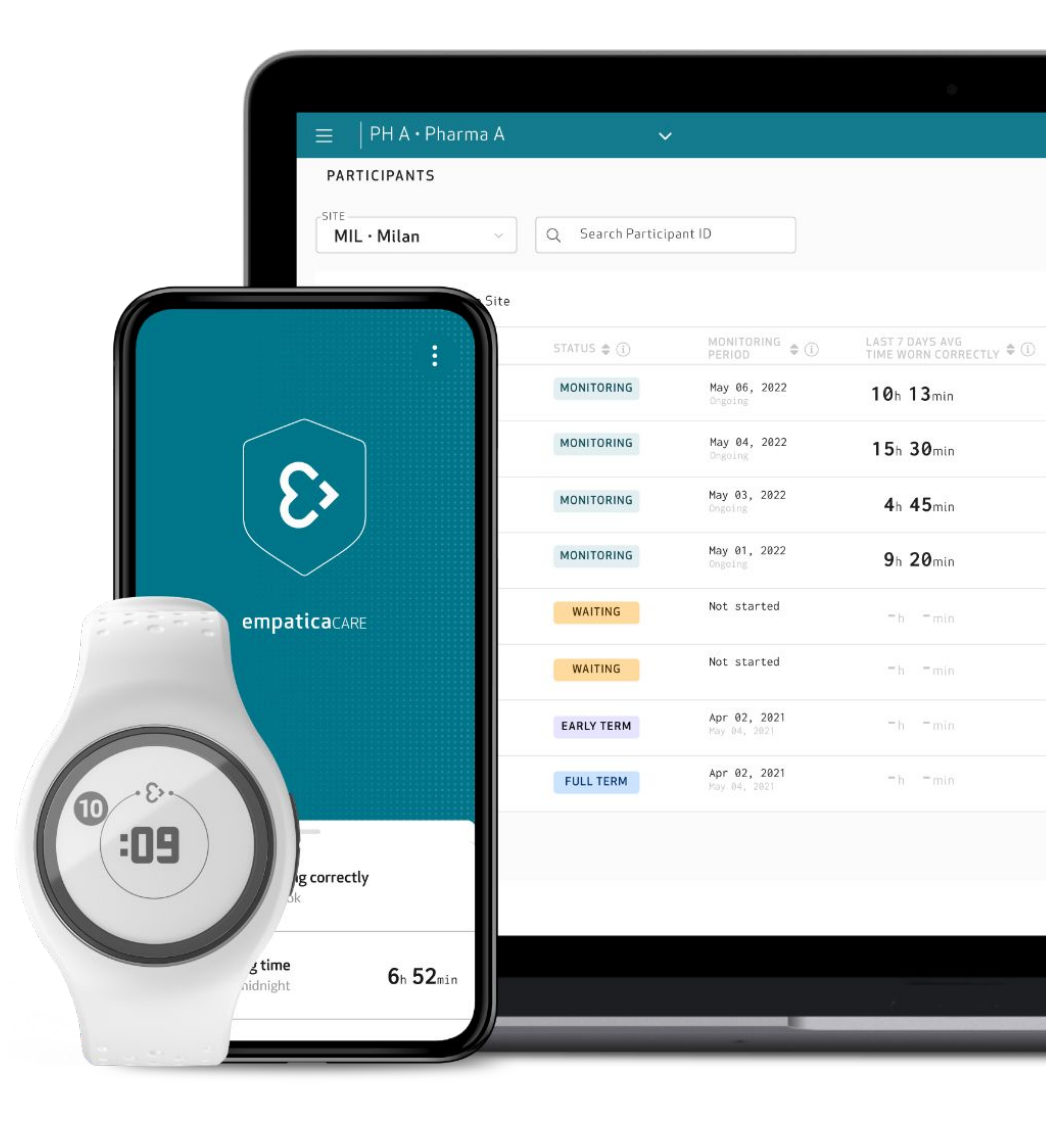

### How the platform works

The **EmbracePlus** medical wearable collects physiological parameters from the participant's wrist. The data is then transferred to the **Care Lab App** via Bluetooth®. **Collected physiological data** is moved from the Care Lab App through an internet connection to the **Empatica Cloud**, which securely stores data and makes it available via direct download or through online visualization on the **Care Portal**.

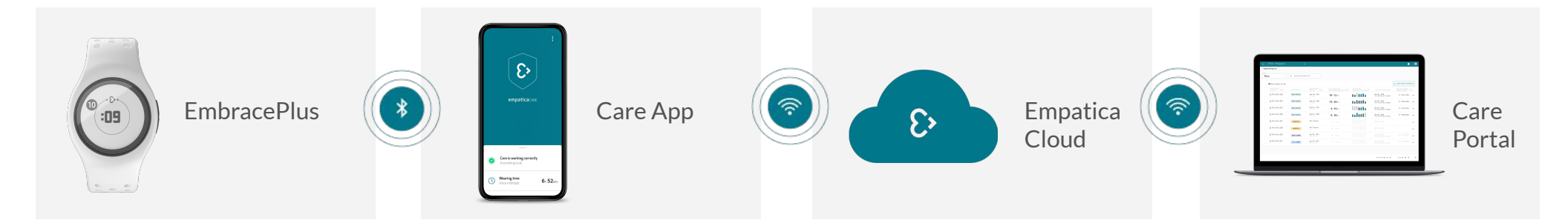

## What is the EmbracePlus?

EmbracePlus is a wearable health monitor that collects, processes, stores, and wirelessly transmits physiological parameters to a companion device (e.g., a smartphone).

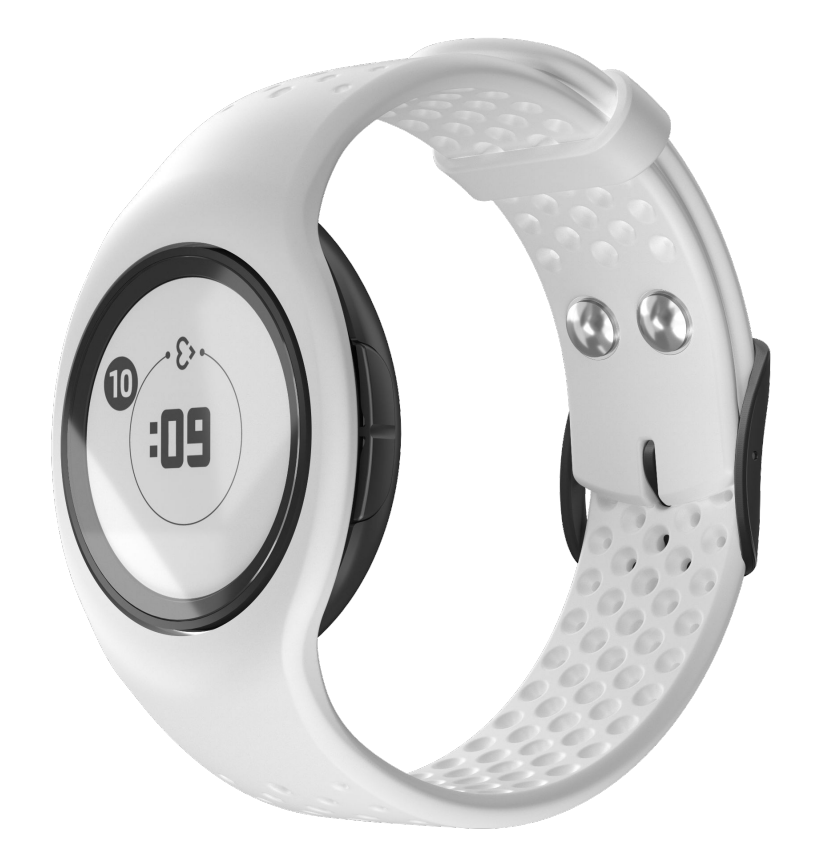

## What is the Care Lab App?

The Care Lab App is the companion app for EmbracePlus, which runs multiple algorithms to continuously analyze acquired data and extract specific digital biomarkers.

It collects data recorded by the EmbracePlus via Bluetooth® and uses the smartphone's internet connection (WiFi or cellular) to securely upload them to the Empatica Cloud.

Check smartphone compatibility here:

https://www.empatica.com/embraceplus-compatibility/

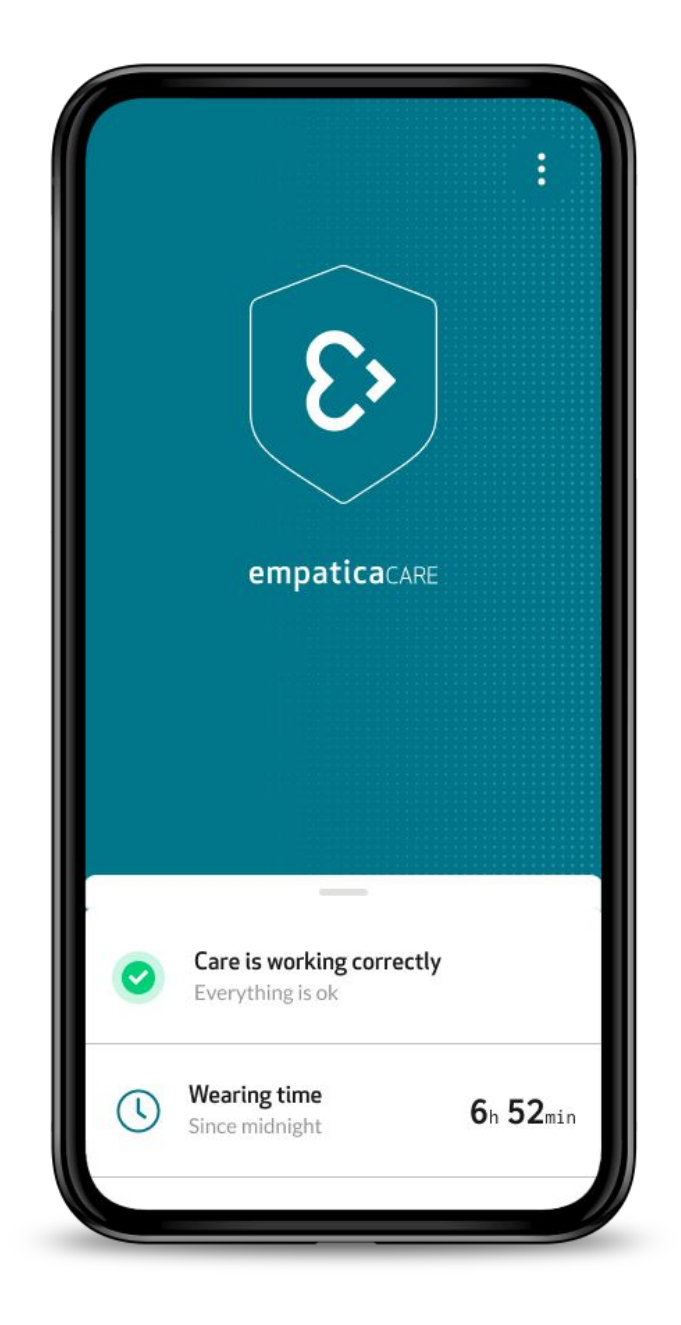

## What is the Care Portal?

The Care Portal is a web portal which allows Study Team members to manage and monitor participants of studies using the EmbracePlus and the Care Lab App. In addition, the Care Portal provides visual summaries of the participants digital biomarkers, and the Data Access Keys give access to download all collected raw data and digital biomarkers from the AWS S3 Bucket.

| SITE                   |                  |                                     |                              |
|------------------------|------------------|-------------------------------------|------------------------------|
| Milan                  | ✓ Q Search Parti | icipant ID                          |                              |
| <b>20</b> Participants | on Site          |                                     |                              |
| PARTICIPANT<br>FULL ID |                  | MONITORING DERIOD DECIDING          | LAST 7 DAYS /<br>TIME WORN C |
| 은 PH-A-MIL-C           | )03 monitoring   | May 06, 2020<br>On going            | <b>10</b> h <b>13</b> m      |
| 은 PH-A-MIL-C           | 004 MONITORING   | May 04, 2020<br>On going            | <b>15</b> h <b>30</b> m      |
| 은 PH-A-MIL-(           | 05 MONITORING    | May 03, 2020<br>On going            | 4h 45m                       |
| 은 PH-A-MIL-(           | 006 MONITORING   | May 01, 2020<br>On going            | <b>9</b> h <b>20</b> m       |
| 은 PH-A-MIL-(           | 007 WAITING      | Not started                         | -h -m                        |
| 은 PH-A-MIL-(           | 008 WAITING      | Not started                         | -h -m                        |
| 은 PH-A-MIL-(           | 109 EARLY TERM   | Apr 02, 2021<br>May 04, 2021        | <b>-</b> h <b>-</b> m        |
| 은 PH-A-MIL-(           | 001 FULL TERM    | <b>Apr 02, 2021</b><br>May 64, 2621 | -h -m                        |
|                        |                  |                                     |                              |

### Getting Started with the Empatica Health Monitoring Platform

<3

## Gaining access to the Care Portal

To register with the Empatica Health Monitoring Platform, go to <u>carelab.empatica.com/signup</u> and insert your preferred email address and a secure password that matches with the security criteria.

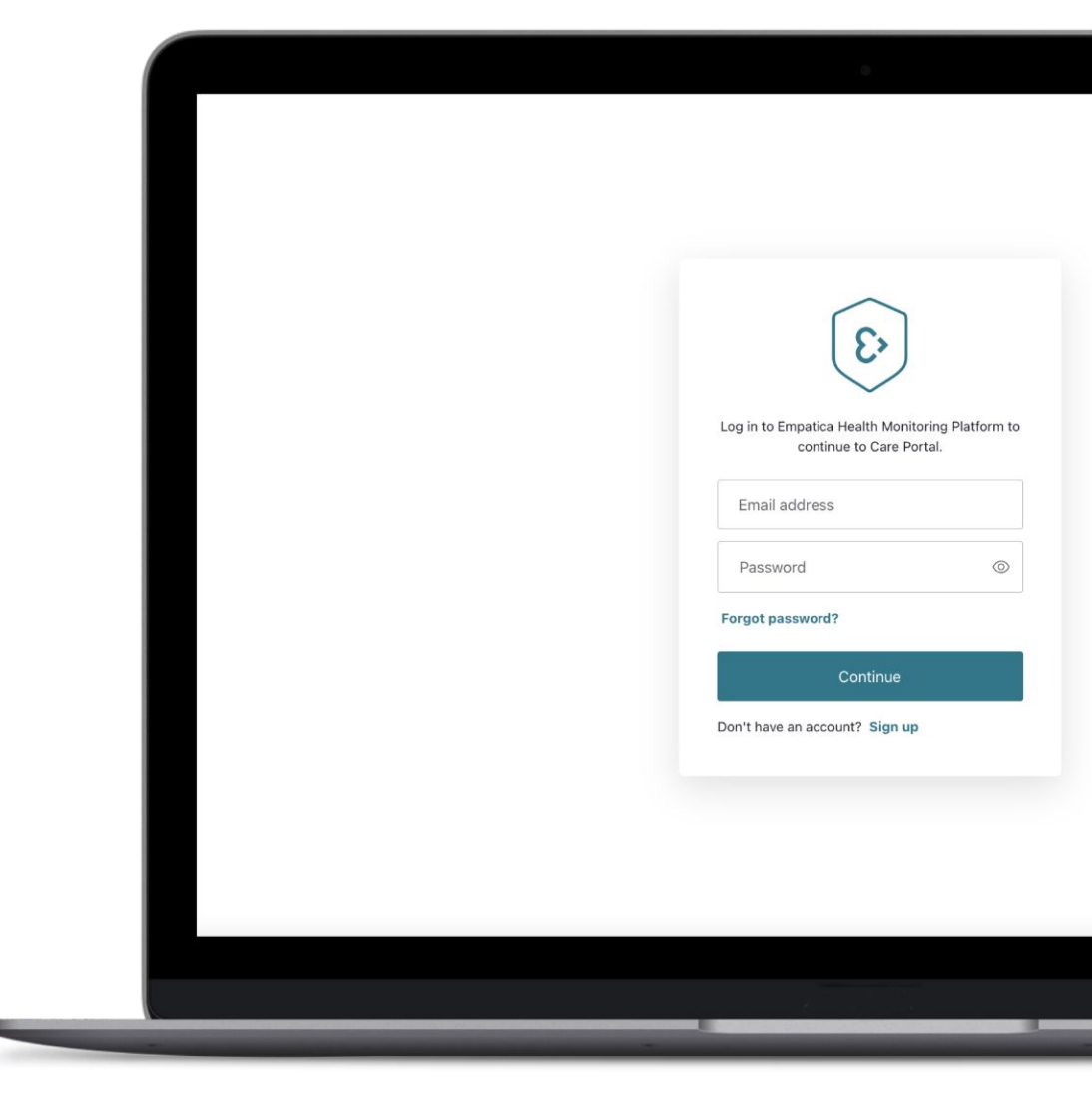

### Access and Login

You will be able to access the Care Portal with your chosen email address and password by visiting <u>carelab.empatica.com</u>

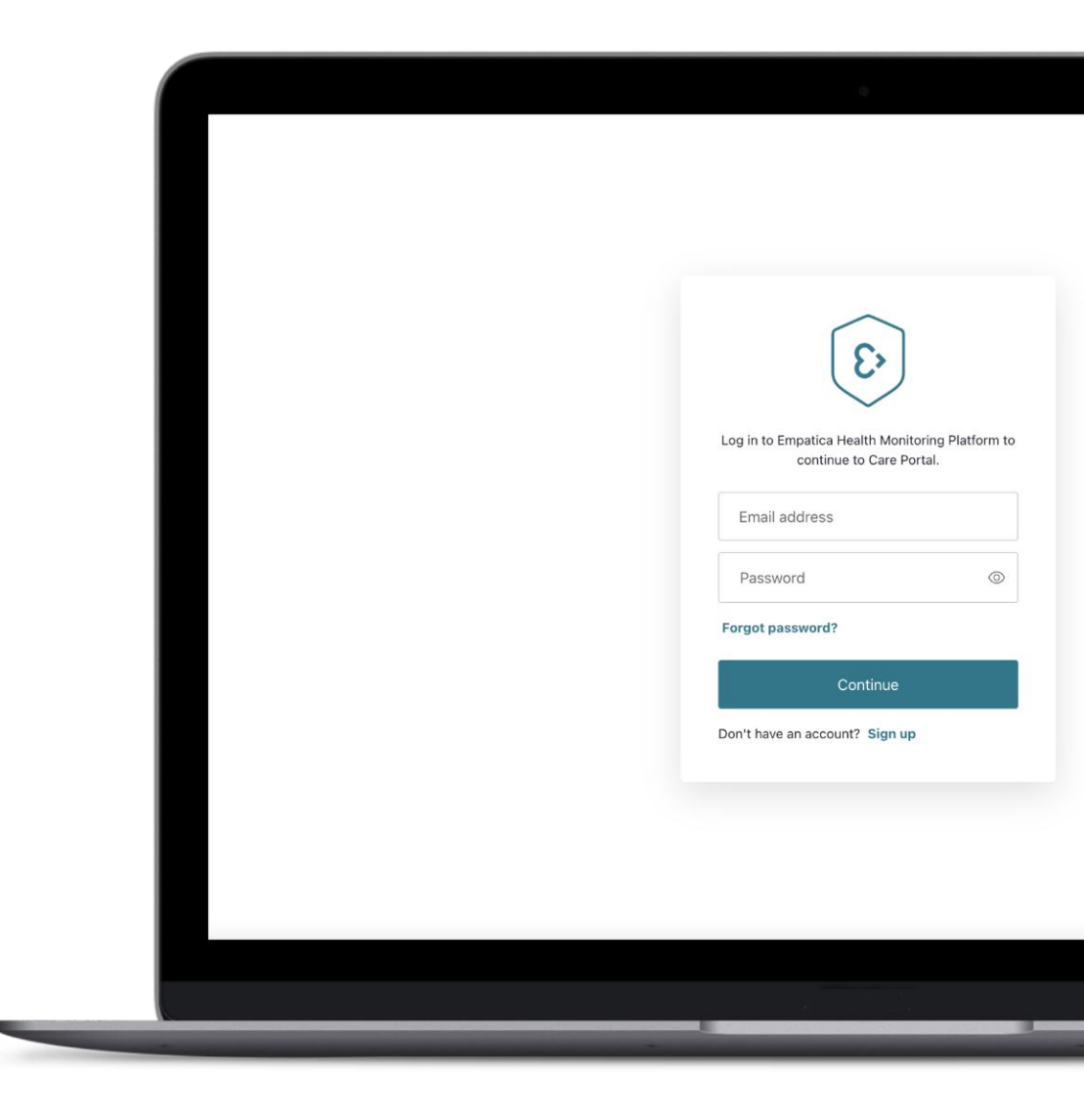

### Verify your email address

During your very first access to the Care Portal, you will be asked to verify your email address. Please note that without this step you will not be able to use the Empatica Health Monitoring Platform.

We will send a verification email to the email address you provided when registering your Care Lab Portal account. Once you receive this email, follow the instructions and press the button to verify your email. If you cannot locate the email in your inbox, press the button in the pop-up to receive a new one.

A pop-up in the portal will inform you that the process has been successfully completed.

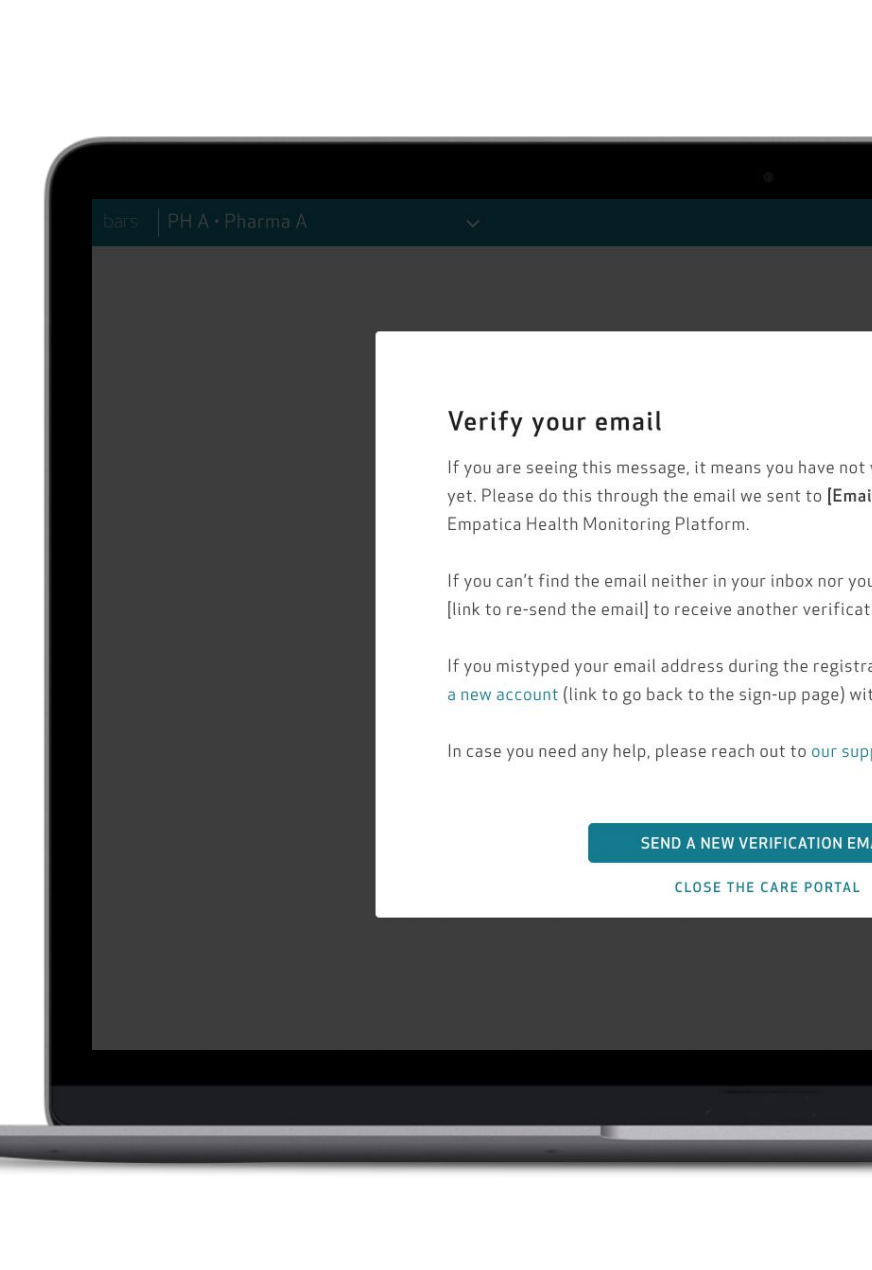

If you need help, reach out to our support team.

## Create your study

Once your email address is verified, you will be asked to insert your name, surname and **chosen study name**.

Please note you can create only one study per account.

You will be able to change the name of your study at anytime, by clicking on the edit icon () next to the study name in the top teal bar.

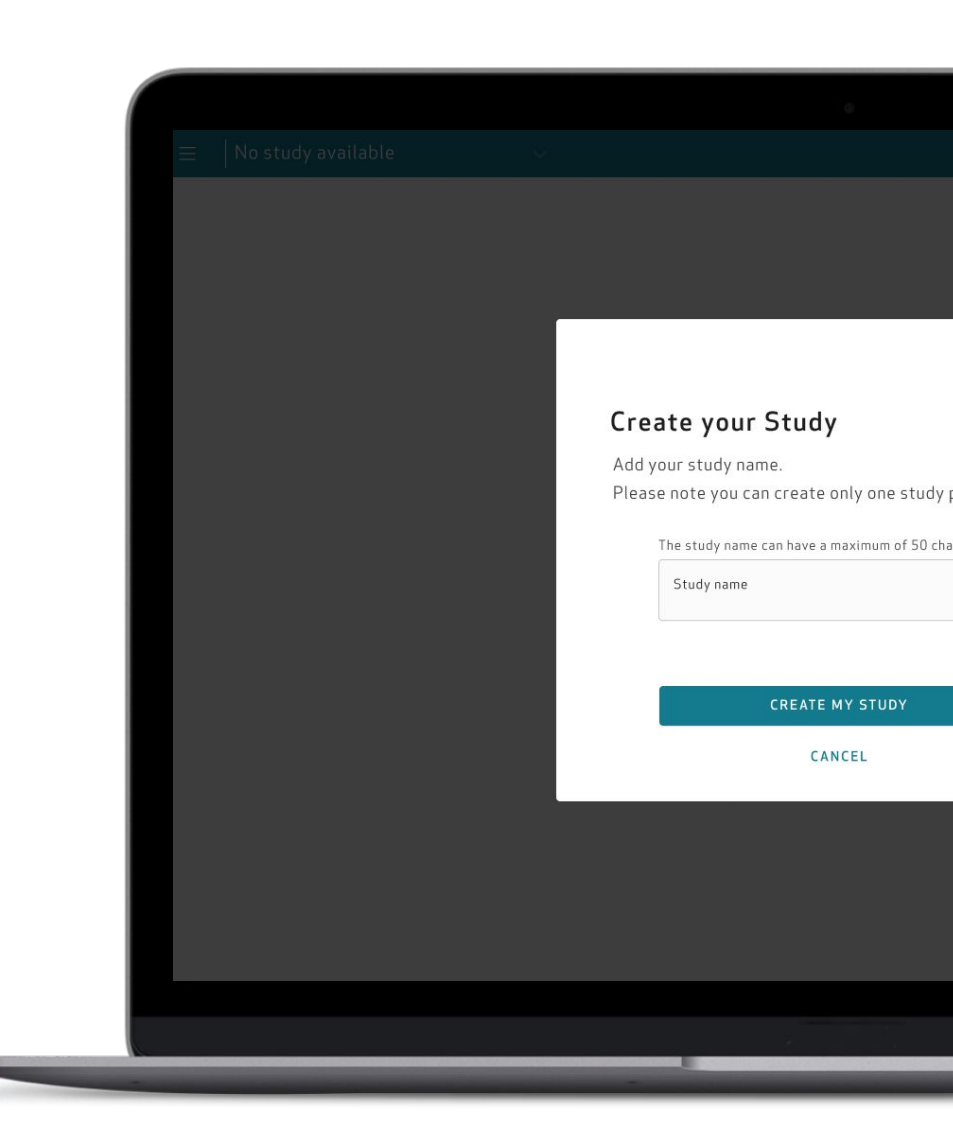

## Care Portal navigation

The Care Portal is composed of three essential navigation elements:

- > Profile to view and change settings (e.g. password).
- > A side navigation menu to select the activity to perform.
- > A search and filter bar at the top of each page to narrow down the list (columns can also be sorted).

| SITE<br>Milan         | ✓ Q Search Part    | ticipant ID                  |                            |
|-----------------------|--------------------|------------------------------|----------------------------|
| 20 Participan         | its on Site        |                              |                            |
| PARTICIPAN<br>FULL ID | T � () STATUS � () | MONITORING<br>PERIOD 🗢 🛈     | LAST 7 DAYS<br>TIME WORN C |
| 음 PH-A-MI             | L-003 MONITORING   | May 06, 2020<br>On going     | 10h 13m                    |
| 은 PH-A-MI             | L-004 MONITORING   | May 04, 2020<br>On going     | 15h 30m                    |
| 음 PH-A-MI             | L-005 MONITORING   | May 03, 2020<br>On going     | <b>4</b> h <b>45</b> m     |
| 은 PH-A-MI             | L-006 MONITORING   | May 01, 2020<br>On going     | <b>9</b> h <b>20</b> m     |
| 음 PH-A-MI             | L-007 WAITING      | Not started                  | -h -m                      |
| 음 PH-A-MI             | L-008 WAITING      | Not started                  | -h -m                      |
| 음 PH-A-MI             | L-009 EARLY TERM   | Apr 02, 2021<br>May 04, 2021 | -h -m                      |
| 은 PH-A-MI             | L-001 FULL TERM    | Apr 02, 2021<br>May 04, 2021 | -h -m                      |

#### **Care Portal navigation**

| SITE | • Milan                        | Q Search Partici | ipant ID                                                 |                                |                                                                                |                            |              |             |
|------|--------------------------------|------------------|----------------------------------------------------------|--------------------------------|--------------------------------------------------------------------------------|----------------------------|--------------|-------------|
|      | <b>20</b> Participants on Site |                  |                                                          |                                |                                                                                |                            | ADD PARTIC   | CIPANTS     |
|      | PARTICIPANT 🖨 🛈                | STATUS 🌲 📋       | DATA SYNC 🜲 🕕                                            | MONITORING<br>PERIOD 🖨 (1)     | LAST 7 DAYS AVG<br>TIME WORN CORRECTLY 🗘 🛈                                     | LAST 7 DAYS<br>WEARING DET | ECTION       |             |
|      | 各 PH-A-MIL-003                 | PAUSED           | Fully synced<br>May 06, 2023 12:15:43 AM<br>(UTC +02:00) | <b>May 06, 2020</b><br>Ongoing | 10h 13min                                                                      | - 610                      | li –         |             |
|      | 8 PH-A-MIL-004                 | MONITORING       | Last sync<br>May 06, 2023 12:15:43 AM<br>(UTC +02:00)    | May 04, 2020<br>Ongoing        | 15h 30min                                                                      | - 610                      | 11 - C       |             |
|      | 은 PH-A-MIL-005                 | MONITORING       | Last sync<br>May 06, 2023 12:15:43 AM<br>(UTC +02:00)    | May 03, 2020<br>Ongoing        | 4h 45min                                                                       | 110                        | 1i           |             |
|      | 2 PH-A-MIL-006                 | MONITORING       | Last sync<br>May 06, 2023 12:15:43 AM<br>(UTC +02:00)    | May 01, 2020<br>Ongoing        | <b>9</b> h <b>20</b> min                                                       | 1111                       | 11           |             |
|      | 은 PH-A-MIL-007                 | WAITING          | Never synced                                             | Not started                    | -h -min                                                                        |                            |              |             |
|      | 은 PH-A-MIL-008                 | WAITING          | Never synced                                             | Not started                    | -h -min                                                                        |                            |              |             |
|      | 은 PH-A-MIL-009                 | EARLY TERM       | Dec 01, 2022<br>12:15:43 AM<br>(UTC +02:00)              | Apr 02, 2021<br>May 04, 2021   | Where are the 3 e                                                              | elements lo                | cated in the | e Care Port |
|      | 온 PH-A-MIL-001                 | FULL TERM        |                                                          | Apr 02, 2021<br>May 04, 2021   | <ol> <li>Side navigation</li> <li>Profile</li> <li>Search and filte</li> </ol> | n menu<br>er bar           |              |             |

#### Profile

| $\equiv$   PH A · Pharma A                                         | v                                                   |                        |                                                         | <b>ф</b> Ө                                       |
|--------------------------------------------------------------------|-----------------------------------------------------|------------------------|---------------------------------------------------------|--------------------------------------------------|
| PROFILE                                                            |                                                     |                        |                                                         |                                                  |
| Your Information<br>View email, name and password of your profile. |                                                     |                        |                                                         | C EDIT                                           |
| Email*<br>youremail@company.com                                    | First name*                                         | Last name*<br>Doe      | Password*<br>********                                   |                                                  |
| <b>Setting</b><br>Please select a preferred language for your Dasl | aboard, including date, time, and number formatting |                        |                                                         | C EDIT                                           |
| Language*                                                          | ~                                                   |                        |                                                         |                                                  |
| Temperature unit<br>Celsius (°C)                                   | ~                                                   | To man<br>follow t     | age and modify your pro                                 | ofile information and settings,                  |
| Date format*<br>Language default (e.g. MM/DD/YYYY)                 | Y                                                   | Click the<br>Click 'Pl | e "user icon" on the top-ri<br>ROFILE'.                 | ight of the teal header bar.                     |
| Time format*<br>Language default (e.g. 11:06)                      | ~                                                   | Click the<br>name ar   | e 'EDIT' button under 'Yo<br>nd last name, and then cli | ur Information' to edit the first<br>ick 'SAVE'. |
|                                                                    |                                                     | Click 'Cl<br>the step  | nange Password' to modij<br>s listed on-screen.         | fy the account password, following               |

Click on 'EDIT' under 'Setting' to modify the Temperature unit, Date format, Time format, and then click 'SAVE'.

#### Side navigation menu

|                                    | - 1                           |            |                                                          |                          |                                            |                                    |       |
|------------------------------------|-------------------------------|------------|----------------------------------------------------------|--------------------------|--------------------------------------------|------------------------------------|-------|
| ≡ │ PH A Pharma A                  | Ý                             |            |                                                          |                          |                                            | <b>.</b>                           | 9     |
| MANAGEMENT<br>양 PARTICIPANTS       | PARTICIPANTS                  | Q Searc    | h Participant ID                                         |                          |                                            |                                    |       |
| MONITORING                         | <b>20</b> Participants on Sit | e          |                                                          |                          |                                            | ADD PARTICIPAN                     | rs    |
| 🖂 DIGITAL BIOMARKERS               | PARTICIPANT<br>FULL ID 🗣 🛈    | STATUS 🌲 👔 | DATA SYNC 🜲                                              | MONITORING<br>PERIOD 🗘 🕄 | LAST 7 DAYS AVG<br>TIME WORN CORRECTLY 🗢 🛈 | LAST 7 DAYS<br>WEARING DETECTION   | )     |
| AREPORTS                           | 은 PH-A-MIL-003                | PAUSED     | Fully synced<br>May 06, 2023 12:15:43 AM<br>(UTC +02:00) | May 06, 2020<br>Ongoing  | 10h 13min                                  | to bible                           |       |
| 品 DATA ACCESS KEY                  | 음 PH-A-MIL-004                | MONITORING | Last sync<br>May 06, 2023 12:15:43 AM<br>(UTC +02:00)    | May 04, 2020<br>Ongoing  | 15h 30min                                  | 101010                             | •••   |
| DOCUMENTATION                      | 음 PH-A-MIL-005                | MONITORING | Last sync<br>May 06, 2023 12:15:43 AM<br>(UTC +02:00)    | May 03, 2020<br>Ongoing  | 4h 45min                                   | HILL                               | •••   |
| 🖻 REGULATORY                       | 음 PH-A-MIL-006                | MONITORING | Last sync<br>May 06, 2023 12:15:43 AM<br>(UTC +02:00)    | May 01, 2020<br>Ongoing  | 9h 20min                                   | nd of t                            | •••   |
|                                    | 음 PH-A-MIL-007                | WAITING    | Never synced                                             | Not started              | -h -min                                    |                                    |       |
|                                    | 은 PH-A-MIL-008                | WAITING    | Never synced                                             | Not started              | -h -min                                    |                                    |       |
|                                    | 음 PH-A-MIL-009                | EARLY TERM | Dec 01, 2022<br>12:15:43<br>(UTC +02:00)                 | To navigate              | between the fund                           | ctionalities avai                  | lable |
|                                    | 음 PH-A-MIL-001                | FULL TERM  | Dec 06, 2022<br>12:15:43 AM<br>(UTC +02:00)              | Portal: pres             | is the "Hamburger                          | r Menu Icon" an<br>You can view an | d the |
| <b>b</b> empaticaCARE              |                               |            |                                                          | all the funct            | tionalities availab                        | le for your study                  | y.    |
| All sustants opportional Manuments |                               |            |                                                          |                          |                                            |                                    |       |

**IMPORTANT:** Availability of the activities depends on the plan

#### Side navigation menu

The contents of the side navigation menu varies depending on the user's rights and permissions. Detailed below are the different possible sections and the information you can find in each section.

| MANAGEMENT              | A list view of all the participants and their relevant information. It is possible to<br>perform the following actions: Add Participant, End Monitoring of Participants, and<br>Reset Participant's Password. |
|-------------------------|----------------------------------------------------------------------------------------------------|
| MONITORING              | View the latest digital biomarkers uploaded in the study by a participant, and take a close look at different time spans by using the date picker.                                                            |
| DATA<br>BATA ACCESS KEY | Here you can generate, download, and revoke the Data Access Keys to access the data stored on AWS S3 Bucket.                                                                                                  |
| DOCUMENTATION           | Within this section, it is possible to view the regulatory information about the Care<br>Portal and download the Care Portal User Manual.                                                                     |
| GET HELP                | Here, you will find useful documents, guides, and the link to submit requests to our Support Team.                                                                                                    |

#### Search and filter

| PH A · Pharma A                  | · · · · · · · · · · · · · · · · · · · | /                                                        |                                |                                            |                                      | <b>▲ 0</b>           |
|----------------------------------|---------------------------------------|----------------------------------------------------------|--------------------------------|--------------------------------------------|--------------------------------------|----------------------|
| PARTICIPANTS<br>TE<br>MI • Milan | Q Search Partic                       | ipant ID                                                 |                                |                                            |                                      |                      |
| <b>20</b> Participants on Site   |                                       |                                                          |                                |                                            | C+ ADD PAR                           | TICIPANTS            |
| PARTICIPANT 🗣 🛈                  | STATUS 🌲 🕕                            | DATA SYNC 🜲 i                                            | MONITORING<br>PERIOD 🗘 (1)     | LAST 7 DAYS AVG<br>TIME WORN CORRECTLY 🗘 🛈 | LAST 7 DAYS<br>WEARING DETECTION (1) |                      |
| 은 PH-A-MIL-003                   | PAUSED                                | Fully synced<br>May 06, 2023 12:15:43 AM<br>(UTC +02:00) | <b>May 06, 2020</b><br>Ongoing | 10h 13min                                  | to 1016                              |                      |
| 음 PH-A-MIL-004                   | MONITORING                            | Last sync<br>May 06, 2023 12:15:43 AM<br>(UTC +02:00)    | May 04, 2020<br>Ongoing        | 15h 30min                                  | i di li li                           |                      |
| 은 PH-A-MIL-005                   | MONITORING                            | Last sync<br>May 06, 2023 12:15:43 AM<br>(UTC +02:00)    | May 03, 2020<br>Ongoing        | 4h 45min                                   | l luti                               | •••                  |
| 은 PH-A-MIL-006                   | MONITORING                            | Last sync<br>May 06, 2023 12:15:43 AM<br>(UTC +02:00)    | May 01, 2020<br>Ongoing        | 9h 20min                                   | idutt.                               | •••                  |
| 음 PH-A-MIL-007                   | WAITING                               | Never synced                                             | Not started                    | -h -min                                    |                                      |                      |
| 음 PH-A-MIL-008                   | WAITING                               | Never synced                                             | Not started                    | _h _min                                    |                                      |                      |
| 음 PH-A-MIL-009                   | EARLY TERM                            | Dec 01, 2022<br>12:15:43 AM<br>(UTC +02:00)              | Apr 02, 2021<br>May 04, 2021   | In the <b>list view</b> , y                | ou can navigate the d                | ata by site using th |
| 은 PH-A-MIL-001                   | FULL TERM                             |                                                          | Apr 02, 2021<br>May 04, 2021   | highlighted in the                         | e image above. You ca                | an also search parti |
|                                  |                                       |                                                          |                                | full IDs and sort o                        | columns.                             |                      |

**IMPORTANT:** Availability of the feature depends on the plan

# Enrolling Participants in your Study

5>

To create participants within the Care Portal, you will need to add them to the study. This will generate their login credentials, which are needed to access the Care Lab App and pair EmbracePlus.

To add a participant to a site, follow the steps outlined on the next slides.

**IMPORTANT:** If the flow is not completed the action will be canceled. All the steps listed below should be performed to complete the action.

| SITE                    |                  |                              |                                 |
|-------------------------|------------------|------------------------------|---------------------------------|
| Milan 🗸                 | Q Search Partici | pant ID                      |                                 |
| 20 Participants on Site |                  |                              |                                 |
| PARTICIPANT 🗣 🛈         | STATUS 🌲 🕕       | MONITORING C                 | LAST 7 DAYS AV<br>TIME WORN COL |
| 은 PH-A-MIL-003          | MONITORING       | May 06, 2020<br>On going     | 10h 13min                       |
| 은 PH-A-MIL-004          | MONITORING       | May 04, 2020<br>On going     | 15h 30min                       |
| 은 PH-A-MIL-005          | MONITORING       | May 03, 2020<br>On going     | 4h 45min                        |
| 은 PH-A-MIL-006          | MONITORING       | May 01, 2020<br>On going     | 9h 20min                        |
| 은 PH-A-MIL-007          | WAITING          | Not started                  | -h -min                         |
| 은 PH-A-MIL-008          | WAITING          | Not started                  | -h -min                         |
| 은 PH-A-MIL-009          | EARLY TERM       | Apr 02, 2021<br>Nay 64, 2021 | -h -min                         |
| & PH-A-MIL-001          | FULL TERM        | Apr 02, 2021<br>May 64, 2021 | -h -min                         |
|                         |                  |                              |                                 |

| ••• 🔇 🔊                                                                       |                                |            |                                                          |                            |                                            |                                      |                  |
|-------------------------------------------------------------------------------|--------------------------------|------------|----------------------------------------------------------|----------------------------|--------------------------------------------|--------------------------------------|------------------|
| $\equiv   PH A \cdot Pharma A  $                                              | ~                              |            |                                                          |                            |                                            |                                      | 9                |
|                                                                               | PARTICIPANTS                   |            |                                                          |                            |                                            |                                      |                  |
| MANAGEMENT                                                                    | SITE<br>MI • Milan ~           | Q Sear     | ch Participant ID                                        |                            |                                            |                                      |                  |
|                                                                               | <b>20</b> Participants on Site | e          |                                                          |                            |                                            | ADD PARTICIPAN                       | ITS              |
| DIGITAL BIOMARKERS                                                            | PARTICIPANT 🜩 🛈                | STATUS 🖨 🧃 | DATA SYNC 🌲 i                                            | MONITORING<br>PERIOD 🗘 (1) | LAST 7 DAYS AVG<br>TIME WORN CORRECTLY 🗢 🛈 | LAST 7 DAYS<br>WEARING DETECTION     | i)               |
| DATA                                                                          | 음 PH-A-MIL-003                 | PAUSED     | Fully synced<br>May 06, 2023 12:15:43 AM<br>(UTC +02:00) | May 06, 2020<br>Ongoing    | <b>10</b> h <b>13</b> min                  | 6106                                 |                  |
| 品 DATA ACCESS KEY                                                             | 은 PH-A-MIL-004                 | MONITORING | Last sync<br>May 06, 2023 12:15:43 AM<br>(UTC +02:00)    | May 04, 2020<br>Ongoing    | <b>15</b> h <b>30</b> min                  | 6106                                 | •••              |
| OCUMENTATION                                                                  | 음 PH-A-MIL-005                 | MONITORING | Last sync<br>May 06, 2023 12:15:43 AM<br>(UTC +02:00)    | May 03, 2020<br>Ongoing    | 4h 45min                                   | 11006                                | •••              |
| 回 REGULATORY                                                                  | 음 PH-A-MIL-006                 | MONITORING | Last sync<br>May 06, 2023 12:15:43 AM<br>(UTC +02:00)    | May 01, 2020<br>Ongoing    | 9h 20min                                   | alut                                 | •••              |
|                                                                               | 음 PH-A-MIL-007                 | WAITING    | Never synced                                             | Not started                | -h -min                                    |                                      | •••              |
|                                                                               | 은 PH-A-MIL-008                 | WAITING    | Never synced                                             | Not started                | -h -min                                    |                                      |                  |
|                                                                               | 음 PH-A-MIL-009                 | EARLY TERM | Dec 01, 2022<br>12:15:43<br>(UTC -02:00)                 | STEP 1: 0                  | GO TO "PART                                | ICIPANTS"                            | in th            |
|                                                                               | 음 PH-A-MIL-001                 | FULL TERM  | Dec 06, 2022<br>12:15:43 AM<br>(UTC +02:00)              | "MANAC                     | GEMENT" sec                                | tion                                 |                  |
| empaticaCARE                                                                  |                                |            |                                                          | The "Mana<br>list view of  | gement" section<br>all the participan      | of the Care Por<br>Its and their rel | tal pro<br>evant |
| All systems operational. View more.<br>Dempatica - All rights reserved - v1.0 |                                |            |                                                          |                            |                                            |                                      |                  |

| $\equiv   PH A \cdot Pharma$ | A 、               | 1                                                        |                                     |                                            |                                      | <b>♦</b> Θ          |
|------------------------------|-------------------|----------------------------------------------------------|-------------------------------------|--------------------------------------------|--------------------------------------|---------------------|
| PARTICIPANTS                 |                   |                                                          |                                     |                                            |                                      |                     |
| MI • Milan                   | ✓ Q Search Partic | ipant ID                                                 |                                     |                                            |                                      |                     |
| <b>20</b> Participants on S  | ite               |                                                          |                                     |                                            |                                      | TCIPANTS            |
| PARTICIPANT 🖨 🛈              | STATUS 🌲 🕦        | DATA SYNC 🜲 🚺                                            | MONITORING PERIOD                   | LAST 7 DAYS AVG<br>TIME WORN CORRECTLY 🗢 🛈 | LAST 7 DAYS<br>WEARING DETECTION (1) |                     |
| 은 PH-A-MIL-003               | PAUSED            | Fully synced<br>May 06, 2023 12:15:43 AM<br>(UTC +02:00) | May 06, 2020<br>Ongoing             | 10h 13min                                  | tillthi                              |                     |
| 음 PH-A-MIL-004               | MONITORING        | Last sync<br>May 06, 2023 12:15:43 AM<br>(UTC +02:00)    | May 04, 2020<br>Ongoing             | 15h 30min                                  | 111111                               |                     |
| 음 PH-A-MIL-005               | MONITORING        | Last sync<br>May 06, 2023 12:15:43 AM<br>(UTC +02:00)    | May 03, 2020<br>Ongoing             | 4h 45min                                   | 111016                               | •••                 |
| 은 PH-A-MIL-006               | MONITORING        | Last sync<br>May 06, 2023 12:15:43 AM<br>(UTC +02:00)    | May 01, 2020<br>Ongoing             | <b>9</b> h <b>20</b> min                   | oluti                                |                     |
| 음 PH-A-MIL-007               | WAITING           | Never synced                                             | Not started                         | -h -min                                    |                                      |                     |
| 은 PH-A-MIL-008               | WAITING           | Never synced                                             | Not started                         | -h -min                                    |                                      |                     |
| 음 PH-A-MIL-009               | EARLY TERM        | Dec 01, 2022<br>12:15:43 AM<br>(UTC +02:00)              | <b>Apr 02, 2021</b><br>May 04, 2021 | STEP 2: CLICI                              | K "ADD PARTICI                       | PANTS"              |
| 음 PH-A-MIL-001               | FULL TERM         |                                                          | <b>Apr 02, 2021</b><br>May 04, 2021 | Once inside the 'F<br>'ADD PARTICIPA       | PARTICIPANTS' view                   | of your site, click |
|                              |                   |                                                          |                                     |                                            |                                      |                     |

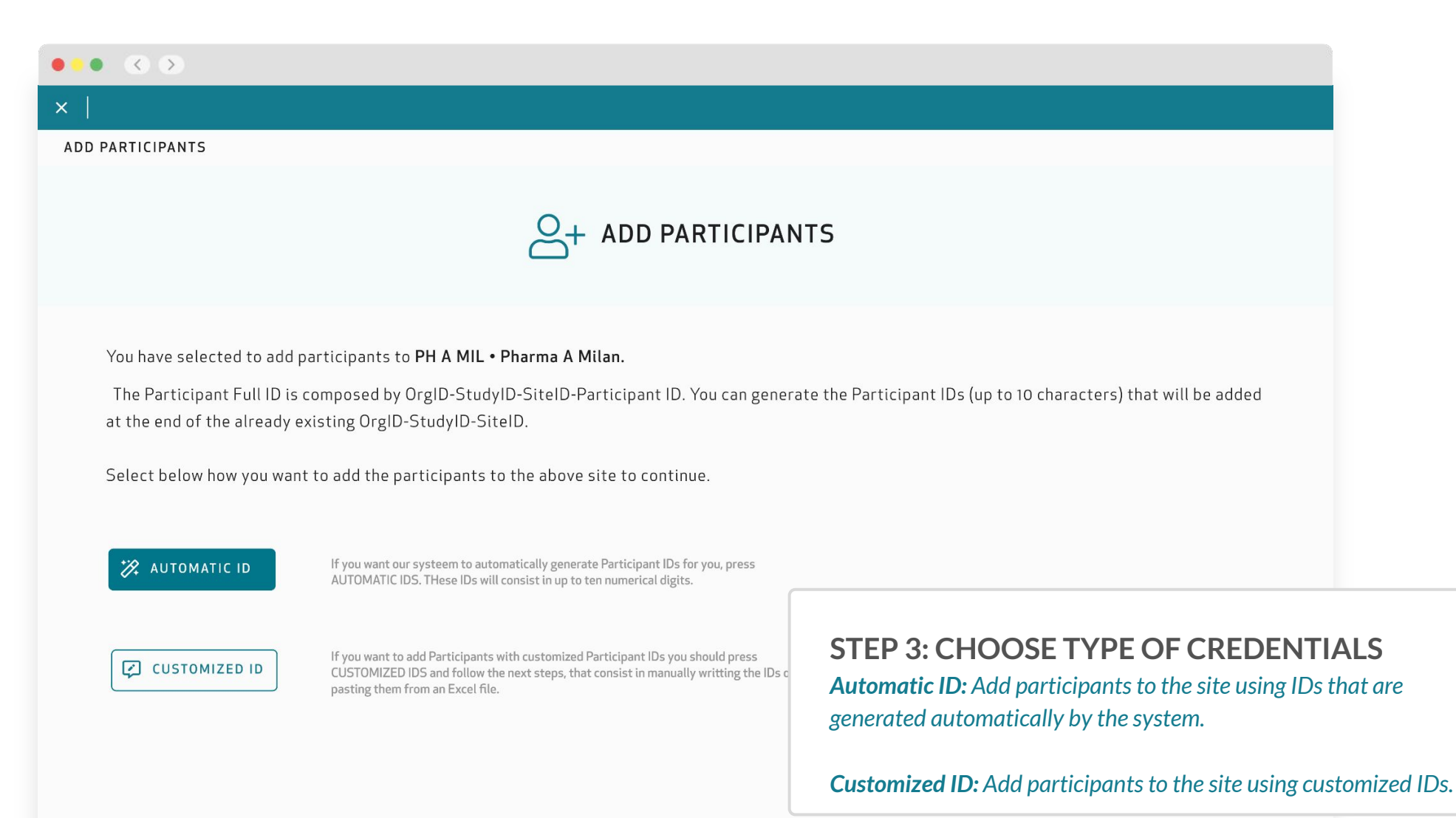

CANCEL

| • • •                                                                                              |                                                                                                    |
|----------------------------------------------------------------------------------------------------|----------------------------------------------------------------------------------------------------|
|                                                                                                    |                                                                                                    |
| D PARTICIPANTS > AUTOMATIC ID > PARTICIPANTS CREDENTIALS                                           |                                                                                                    |
| ADD PARTICIPAN                                                                                     | TS - AUTOMATIC IDS                                                                                                    |
| You have selected to add new Participants to your Site with Automatic IDs. In c                    | order to continue, answer the questions below.                                                                                                    |
| You have 436 Participant slots available.                                                          |                                                                                                    |
| 1. How many Participants would you like to add?                                                    |                                                                                                    |
| 8                                                                                                  |                                                                                                    |
| 2. What should the first ID be? (the other IDs added will be an ascending numerical sequence start | ting from this ID)                                                                                                    |
| 0                                                                                                  |                                                                                                    |
| 3. How many digits should the IDs have?                                                            |                                                                                                    |
| 1                                                                                                  |                                                                                                    |
| This is how the IDs will look like:<br>PH-A-MIL-0011 PH-A-MIL-0012 HCK-MI-8                        | <b>STEP 4: CREATE PARTICIPANT ID</b><br>If you chose Automatic ID:<br>Adding participants with automatic IDs means that the pl<br>will automatically generate the IDs of the participants with<br>the site. |
|                                                                                                    | After defining the three questions asked, click 'ADD<br>PARTICIPANTS' and the system will add the participants<br>site.                                                                                     |

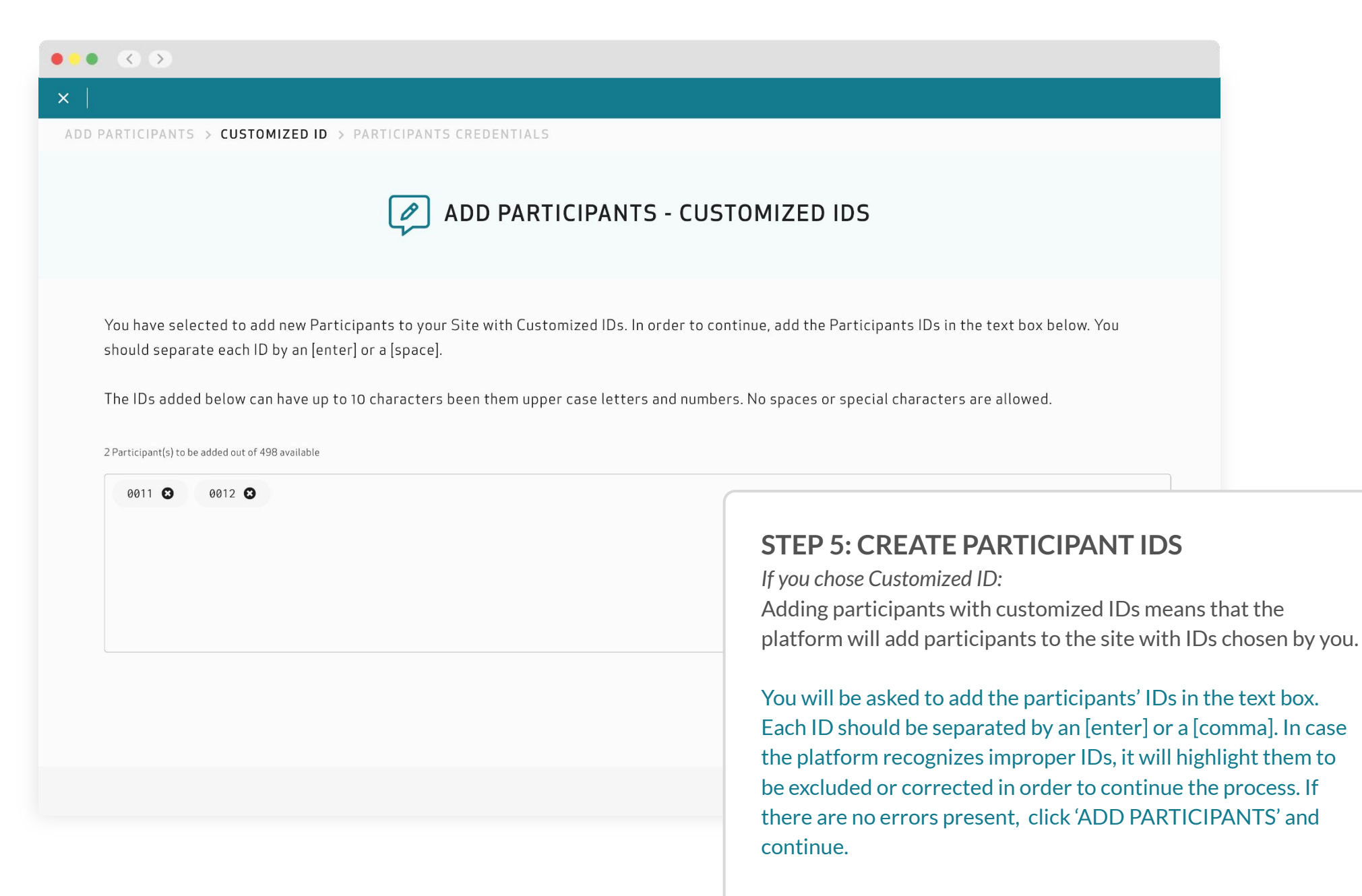

| ×                                                                                                    |                                                                                                    |                                                                                    |                                                                                                    |                                      |
|----------------------------------------------------------------------------------------------------|----------------------------------------------------------------------------------------------------|------------------------------------------------------------------------------------|----------------------------------------------------------------------------------------------------|--------------------------------------|
| ADD PARTICIPANTS > AUTOM                                                                                                    | ATIC ID > PARTICIPANTS CREDENTIALS                                                                                                    |                                                                                    |                                                                                                    |                                      |
|                                                                                                    | DE PARTICIPAN                                                                                                    | TS CREDENTIALS                                                                     |                                                                                                    |                                      |
| Participants successfully<br>Now you should download the<br>you want to enroll to the above<br>IMPORTANT: This is the<br>We advise you to downlo | y added to: <b>PH A · Pharma A - MIL · Milan.</b><br>zip file with the credentials, this is the only time you can do it, and<br>e site.<br>• <b>only time these credentials will be available to view, copy</b><br>pad it, store it in a safe place and share it with the participan | d give the credentials to the participants<br><b>and download.</b><br>t(s).        |                                                                                                    |                                      |
| PARTICIPANT ID                                                                                                    | EMAIL                                                                                                    | PASSWORD                                                                           | QR CODE                                                                                                    |                                      |
| C PH-A-<br>MIL-0011                                                                                                    | 262-1103-MA5B7@1.empatica.com                                                                                                    | iirViWbg                                                                           |                                                                                                    |                                      |
| C PH-A-<br>MIL-0012                                                                                                    | 262-1103-MA5B7@1.empatica.com                                                                                                    | STEP 6: DO<br>Once the parti<br>credentials wil<br>provided to the<br>smartphones. | STEP 6: DOWNLOAD CREDENTIALS<br>Once the participants are added to the platforr<br>credentials will be generated automatically. The<br>provided to the participant to access the Care I<br>smartphones. |                                      |
|                                                                                                    |                                                                                                    | IMPORTANT<br>store a copy in<br>new credentia                                      | : We advise you to download<br>n a safe place, so you do not h<br>als in the future.                                                                                                    | the credentials,<br>have to generate |

#### Share login credentials with participant

### CONTENT OF THE DOWNLOADED ZIP FOLDER

The downloaded zip file will contain three different folders:

**Participant Credentials List:** a CSV file containing Participant Full IDs, emails, and passwords generated for each participant. This file is good for keeping a record of all the login credentials generated.

**QR Codes (PNG):** folder with all the generated QR Codes per participant.

**Participant Login Credentials (PNG):** folder that contains the participant login credential file. The PNG should be given to each participant, where they will find instructions on how to download and use the Care Lab App. This should be shared with the participant.

**IMPORTANT:** Each set of credentials is designed to be used by only one participant. Credentials should not be shared with multiple participants. It is important for participants to keep their credentials in a safe place in case they ever need to reuse them to log in to the system again.

We also advise that the Study and Site coordinators keep a safe copy of participant credentials.

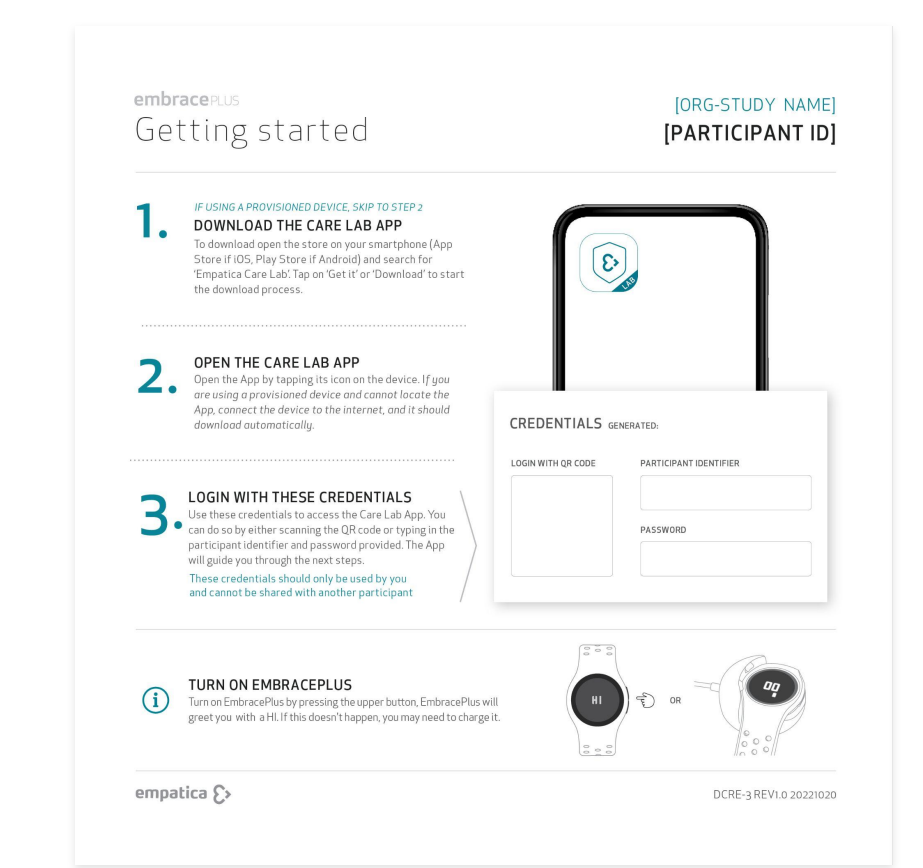

#### Log into the Care Lab App

Instruct participants to download the Care Lab App on their compatible smartphones.

To download the Care Lab App, open the app store on the smartphone (App Store if iOS, Play Store if Android) and search for '**Empatica Care Lab**'. Click on 'Install' or 'Download'.

Remember that the smartphone must be compatible with the system, to check compatibility go to: <u>empatica.com/embraceplus-compatibility</u>

**IMPORTANT:** If you are using the Professional Plan, make sure that you search "Empatica Care Lab" in the app store and download the Empatica Care Lab App (white background, teal outline).

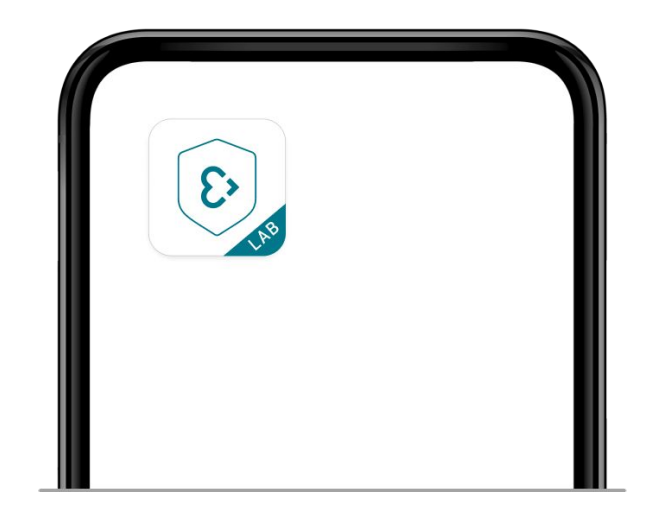

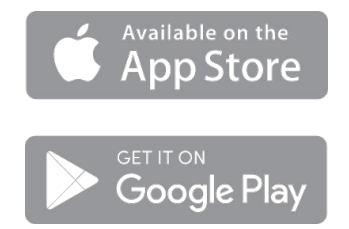

#### Log into the Care Lab App

Instruct participants to open the Empatica Care Lab App by tapping the icon on the device.

Once inside the Care Lab App, the participant should use the provided login credential which was generated by the Study Team through the Care Portal. The participant can either scan the QR code, or type in the participant identifier and password provided. The Care Lab App will guide the participant through the next steps.

empaticaCARE Welcome to the Care App. If you need help with logging in please contact the administrator. 畾 Login with QR code Login with credentials

**IMPORTANT:** These login credentials should only be used by the assigned participant and cannot be shared with multiple participants.

#### Pair the EmbracePlus with the Care Lab App

1. Make sure the companion device has Bluetooth® and the internet connection (WiFi or cellular network) is activated.

2. Make sure the EmbracePlus is turned on:Click the top button on the right side of the EmbracePlus.'HI' or the battery status should appear on the display.

If nothing happens, i.e. EmbracePlus screen display remains dark: Charge EmbracePlus by plugging it into a standard 5V USB 2.0 power source. Slide EmbracePlus into the charger, making sure the buttons are on the outer side. The EmbracePlus will turn on and display 'HI', and then the battery percentage will appear.

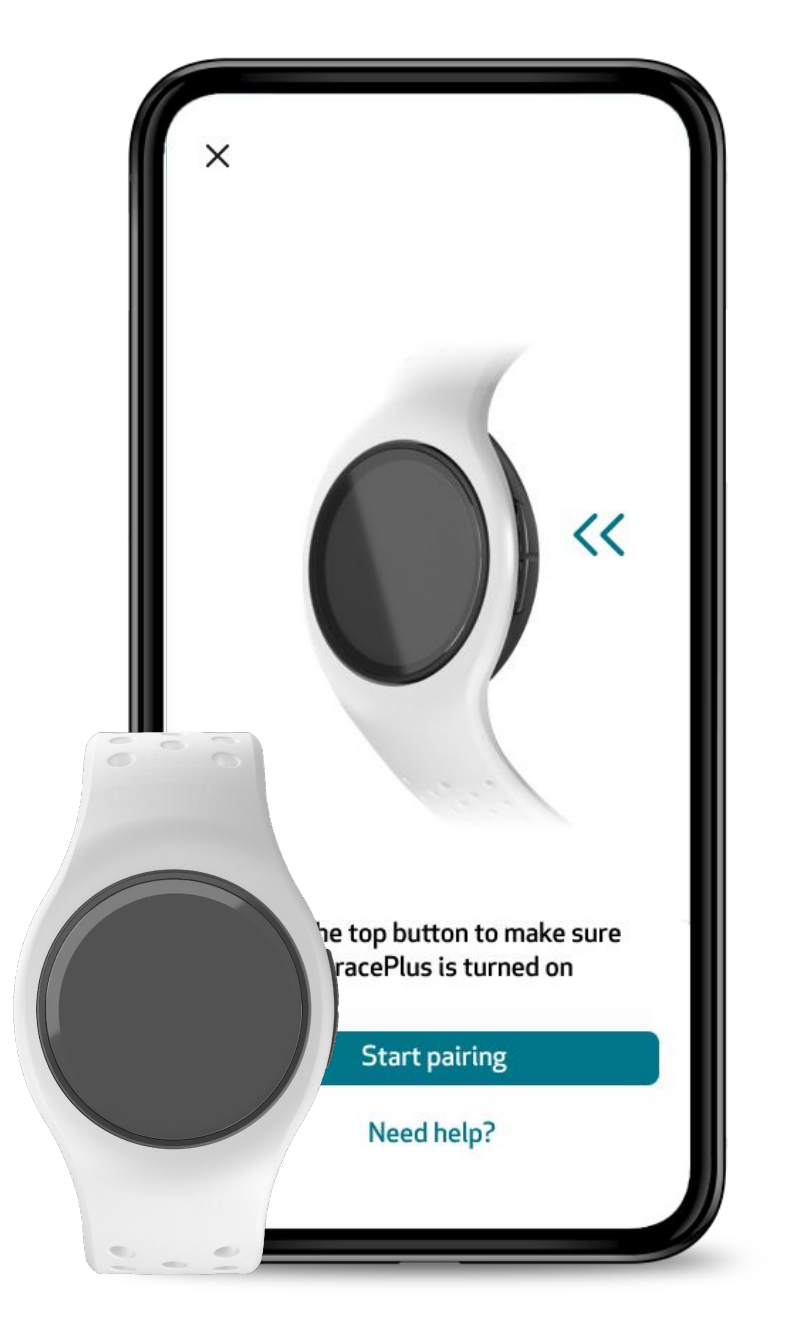

**IMPORTANT:** If participants are using a provisioned phone the Care Lab App should already be installed on the phone.

#### ENROLLING PARTICIPANTS IN YOUR STUDY

#### Pair the EmbracePlus with the Care Lab App

3. Keep the EmbracePlus close to the companion device (even if it is charging).

4. After logging into the Care Lab App, start the pairing flow and follow the steps provided.

5. When the process is completed, the EmbracePlus will display the time on a light background. (If it is placed in the charger, temporarily remove it to ensure that pairing was successful).

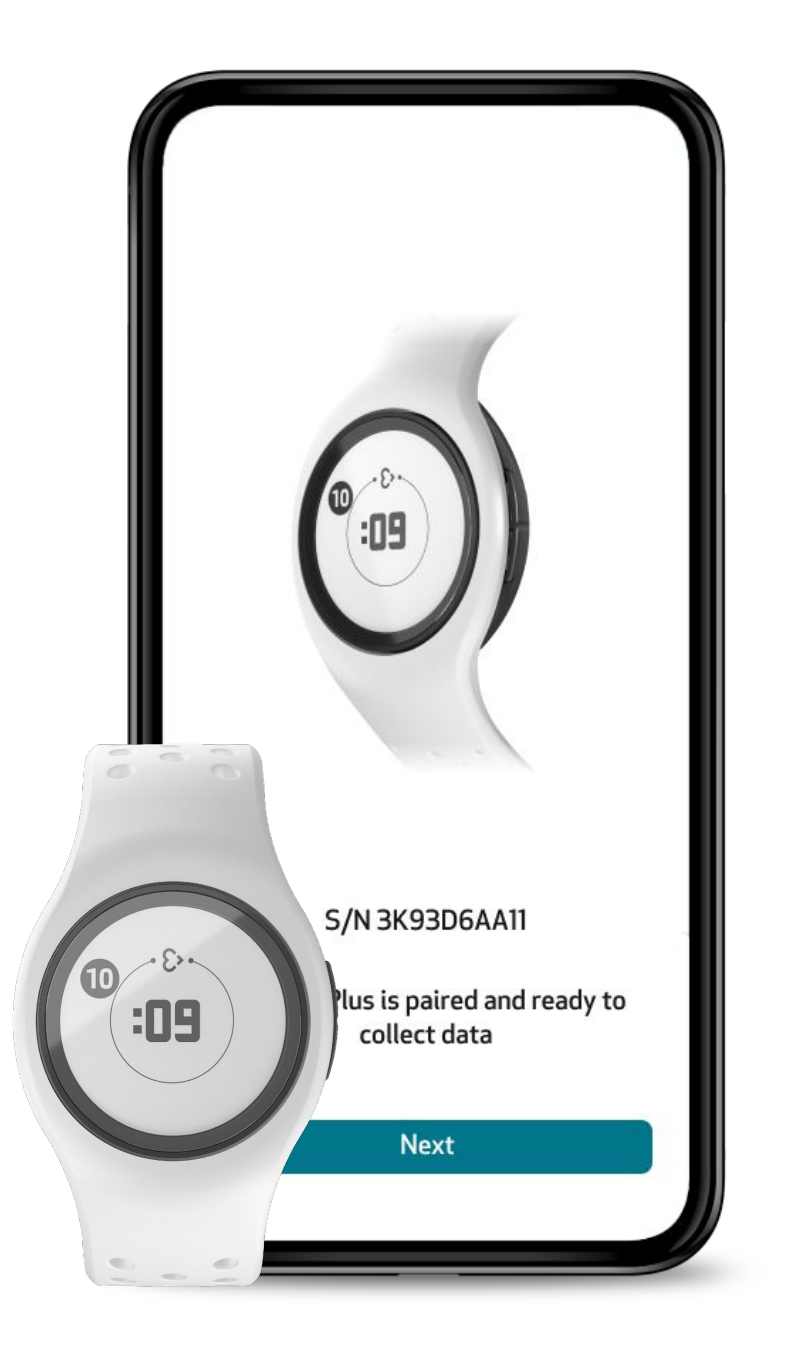

#### ENROLLING PARTICIPANTS IN YOUR STUDY

#### Pair the EmbracePlus with the Care Lab App

If you have multiple EmbracePlus devices nearby You will need to select the serial number (S/N) of the EmbracePlus you want to pair in the Care Lab App. You can find the EmbracePlus (S/N) on:

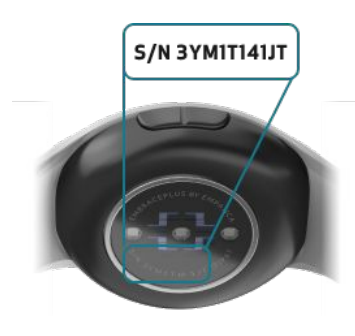

#### The back of EmbracePlus

The EmbracePlus serial number can be found at the bottom of the EmbracePlus pod, near the sensors.

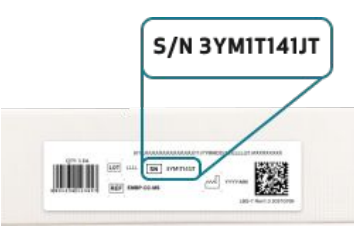

#### The box side label

Check the EmbracePlus box side label, the serial number is printed at the center of the label.

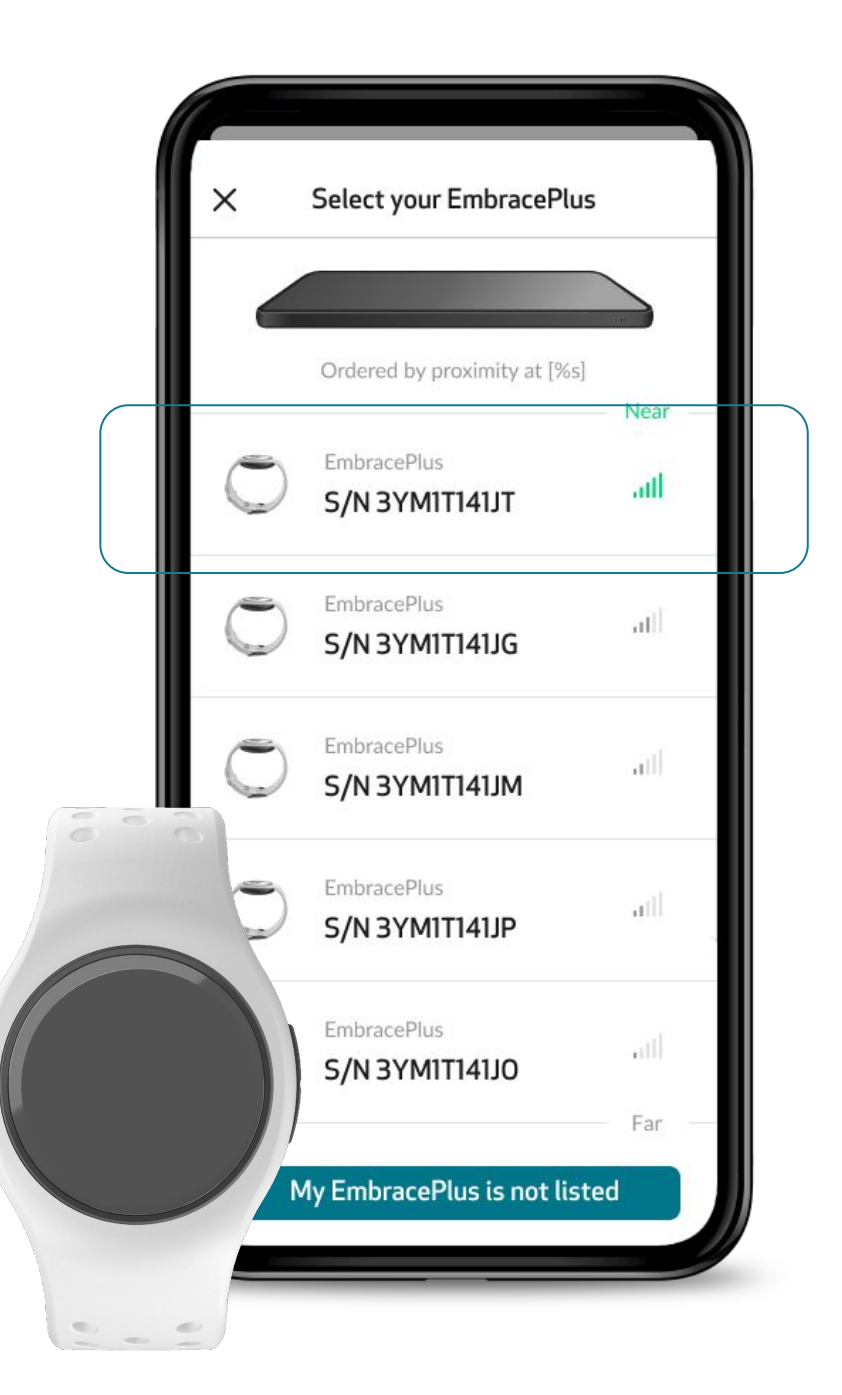

#### Pair the EmbracePlus with the Care Lab App

#### Encrypted Bluetooth® pairing

Once you have selected which EmbracePlus you want to pair, the display of the EmbracePlus will show a Bluetooth® (BT) confirmation icon.

To confirm the Bluetooth® pairing, press the top button of the EmbracePlus (OK). To reject the pairing, press the bottom button of the EmbracePlus (NO).

Confirm the pairing only if the serial number of the EmbracePlus, and the one shown in the Care Lab App, match.

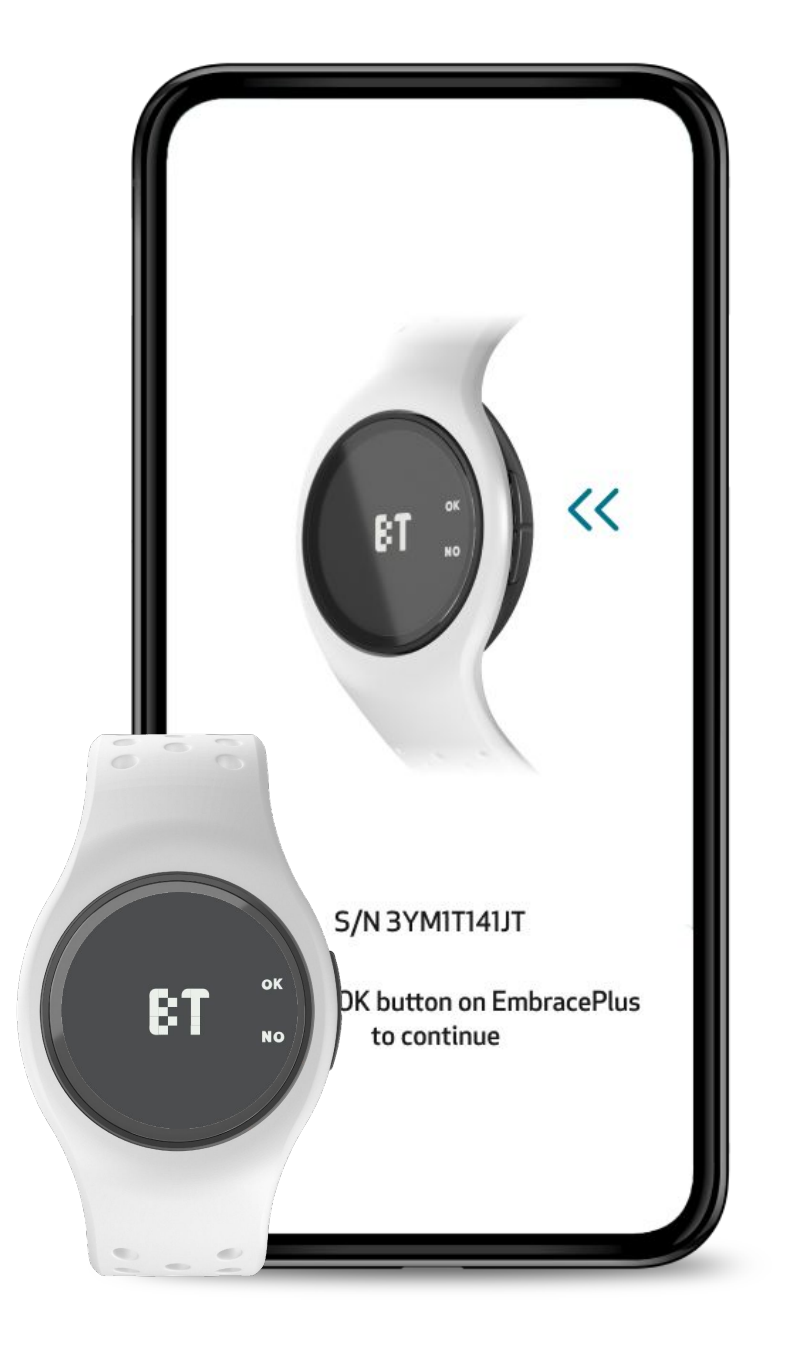

#### Final check: Before the participant starts collecting data using the EmbracePlus, make sure that

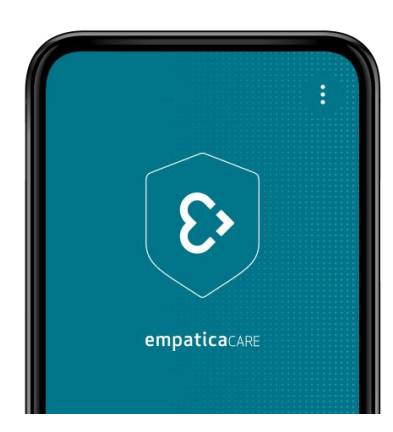

#### **CARE LAB APP**

Open the application and check that:

- The background is teal;
- The Status card reads 'Care is running smoothly';
- Wearing time is increasing;  $\checkmark$
- The Participant has the correct EmbracePlus. You 1 can check this by looking at the serial number on the EmbracePlus, and comparing it to the serial number in the Settings menu of the Care Lab App

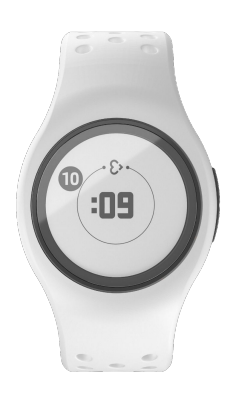

#### **EMBRACEPLUS**

Check the EmbracePlus and verify that:

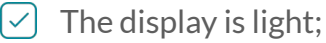

The display is light;

- The Empatica heart icon is visible;
- The sensor is on (there is a green light from the bottom of the device)

### <3

# Managing the Study and Site
### How to manage the study and site

The Empatica Health Monitoring Platform was built to facilitate the management of studies and sites within the Care Portal. Within the **Management - Participants** section of the side navigation menu, you can find a list view of all of the participants.

| <b>20</b> Participants on Site |            |                                     |                            |
|--------------------------------|------------|-------------------------------------|----------------------------|
| PARTICIPANT 🜩 🛈                | STATUS 🜩 🛈 | MONITORING DERIOD                   | LAST 7 DAYS<br>TIME WORN C |
| 은 PH-A-MIL-003                 | MONITORING | May 06, 2020<br>On going            | 10h 13m                    |
| 은 PH-A-MIL-004                 | MONITORING | May 04, 2020<br>On going            | 15h 30m                    |
| 은 PH-A-MIL-005                 | MONITORING | May 03, 2020<br>On going            | 4h 45m                     |
| 은 PH-A-MIL-006                 | MONITORING | May 01, 2020<br>On going            | 9h 20m                     |
| 은 PH-A-MIL-007                 | WAITING    | Not started                         | -h -m                      |
| 은 PH-A-MIL-008                 | WAITING    | Not started                         | -h -m                      |
| 은 PH-A-MIL-009                 | EARLY TERM | Apr 02, 2021<br>May 04, 2021        | -h -m                      |
| 은 PH-A-MIL-001                 | FULL TERM  | <b>Apr 02, 2021</b><br>May 64, 2021 | -h -m                      |
|                                |            |                                     |                            |

### Checking participant compliance

| PH A · Pharma A                | ×               | /                                                        |                                     |                                            |                                    | <b>A O</b>                                   |
|--------------------------------|-----------------|----------------------------------------------------------|-------------------------------------|--------------------------------------------|------------------------------------|----------------------------------------------|
| ARTICIPANTS                    |                 |                                                          |                                     |                                            |                                    |                                              |
| ∈<br>MI•Milan ∽                | Q Search Partic | ipant ID                                                 |                                     |                                            |                                    |                                              |
| <b>20</b> Participants on Site |                 |                                                          |                                     |                                            | S+ ADD PART                        | ICIPANTS                                     |
| PARTICIPANT 🗣 🛈                | STATUS 🌲 🕦      | DATA SYNC 🗢 🚺                                            | MONITORING 🗢 🛈                      | LAST 7 DAYS AVG<br>TIME WORN CORRECTLY 🗢 🛈 | LAST 7 DAYS<br>WEARING DETECTION ① |                                              |
| 음 PH-A-MIL-003                 | PAUSED          | Fully synced<br>May 06, 2023 12:15:43 AM<br>(UTC +02:00) | May 06, 2020<br>Ongoing             | 10h 13min                                  | iiliilii                           |                                              |
| 음 PH-A-MIL-004                 | MONITORING      | Last sync<br>May 06, 2023 12:15:43 AM<br>(UTC +02:00)    | May 04, 2020<br>Ongoing             |                                            |                                    |                                              |
| 음 PH-A-MIL-005                 | MONITORING      | Last sync<br>May 06, 2023 12:15:43 AM<br>(UTC +02:00)    | May 03, 2020<br>Ongoing             | HOW TO CHI                                 | ECK COMPLIAN                       | CE?                                          |
| 음 PH-A-MIL-006                 | MONITORING      | Last sync<br>May 06, 2023 12:15:43 AM<br>(UTC +02:00)    | May 01, 2020<br>Ongoing             | Once participants                          | s begin uploading data             | a, you can view their                        |
| 음 PH-A-MIL-007                 | WAITING         | Never synced                                             | Not started                         |                                            |                                    |                                              |
| 음 PH-A-MIL-008                 | WAITING         | Never synced                                             | Not started                         | In order to check information from         | the highlighted colum              | nce, you can observe<br>nns and compare to t |
| 음 PH-A-MIL-009                 | EARLY TERM      | Dec 01, 2022<br>12:15:43 AM<br>(UTC +02:00)              | Apr 02, 2021<br>May 04, 2021        | compliance proto                           | ocol of your study:                |                                              |
| 음 PH-A-MIL-001                 | FULL TERM       |                                                          | <b>Apr 02, 2021</b><br>May 04, 2021 | Last 7 Days AVG Tim                        | ne Worn Correctly:                 |                                              |

Graphical view of the wearing detection in the last 7 (seven) days

Worn correctly worn correctly N nected

### Data Sync:

Timeframe when the participant has last synced data from the Care Lab App to the Empatica Cloud.

### Participant Status

Participants added in the Care Portal can have four different statuses:

| WAITING    | Participant login credentials have been generated, but have not yet been used to pair<br>EmbracePlus with the Care App. |
|------------|----------------------------------------------------------------------------------------------------|
| MONITORING | The Participant has paired EmbracePlus and has been uploading data (Last Data Sync).                                    |
| PAUSED     | The Participant Monitoring has logged out and therefore the data collection is paused                                   |
| EARLY TERM | The Participant has been withdrawn from the Study before having completed it.                                           |
| FULL TERM  | The Participant has completed the Study.                                                                                |

### End monitoring of participants

Once a participant is no longer part of a study, you can end their monitoring period within the **Management** -**Participant** section, by either marking the participant as Early-term or Full-term. The Care Portal will record their termination date.

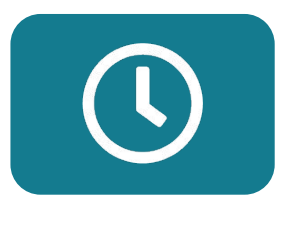

**END: EARLY TERM** When a participant's monitoring time should be ended without completing the data collection period (e.g. participant withdrew, participant failed screening).

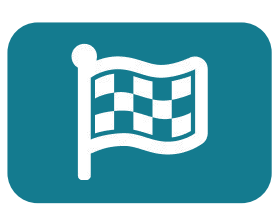

**END: FULL TERM** When a participant has fully completed the data collection period.

### End monitoring of participants

| •••        | <                          |                  |                                                          |                              |                                            |                       |                                              |
|------------|----------------------------|------------------|----------------------------------------------------------|------------------------------|--------------------------------------------|-----------------------|----------------------------------------------|
| ≡          | PH A•Pharma A              | ~                | /                                                        |                              |                                            |                       | <b>♦                                    </b> |
| PARTI      | CIPANTS                    |                  |                                                          |                              |                                            |                       |                                              |
| SITE MI •  | Milan 🗸                    | Q Search Partici | pant ID                                                  |                              |                                            |                       |                                              |
| <b>a</b> 1 | Participants out of 20 sel | ected SELECT     | ALL PARTICIPANTS DESEL                                   | ECT                          |                                            | : EARLY TERM 🕅 🕅 END: | FULL TERM                                    |
|            | PARTICIPANT<br>FULL ID     | STATUS 🌲 🕦       | DATA SYNC 🌲 🚺                                            | MONITORING DERIOD            | LAST 7 DAYS AVG<br>TIME WORN CORRECTLY 🗢 🕕 | WEARING DETECTION     |                                              |
|            | 온 PH-A-MIL-003             | PAUSED           | Fully synced<br>May 06, 2023 12:15:43 AM<br>(UTC +02:00) | May 06, 2020<br>Ongoing      | 10h 13min                                  | til til i             |                                              |
|            | 온 PH-A-MIL-004             | MONITORING       | Last sync<br>May 06, 2023 12:15:43 AM<br>(UTC +02:00)    | May 04, 2020<br>Ongoing      | 15h 30min                                  | 101010                |                                              |
|            | 은 PH-A-MIL-005             | MONITORING       | Last sync<br>May 06, 2023 12:15:43 AM<br>(UTC +02:00)    | May 03, 2020<br>Ongoing      | 4h 45min                                   | 11111                 |                                              |
|            | 은 PH-A-MIL-006             | MONITORING       | Last sync<br>May 06, 2023 12:15:43 AM<br>(UTC +02:00)    | May 01, 2020<br>Ongoing      | 9h 20min                                   | ulutt.                | •••                                          |
|            | 온 PH-A-MIL-007             | WAITING          | Never synced                                             | Not started                  | −h −min                                    |                       | •••                                          |
|            | 온 PH-A-MIL-008             | WAITING          | Never synced                                             | Not started                  | =h: =min                                   |                       |                                              |
|            | 음 PH-A-MIL-009             | EARLY TERM       | Dec 01, 2022<br>12:15:43 AM<br>(UTC +02:00)              | Apr 02, 2021<br>May 04, 2021 | STEP 1: SELEC                              |                       | IT(S) TO ENE                                 |
|            | 은 PH-A-MIL-001             | FULL TERM        |                                                          | Apr 02, 2021<br>May 04, 2021 | MONITORIN                                  | G                     |                                              |

You can select multiple participants and end monitoring for all of them by using the bulk actions. Use the bulk options by clicking on the checkbox in the left corner of the participant row. Select the chosen participants and then click on the type of termination you want for all the participants you have selected.

### End monitoring of participants

| LL TERM CONFIRM                                              |                                                         |                                    |                                            |  |
|--------------------------------------------------------------|---------------------------------------------------------|------------------------------------|--------------------------------------------|--|
|                                                              |                                                         | END: FULL TERM                     |                                            |  |
|                                                              |                                                         |                                    |                                            |  |
| u have selected to END: FULL<br>IMPORTANT: This is an irreve | . TERM of the participant(s) below.<br>rrsible process. | Review the data shown below and co | firm you want to end these participant(s). |  |

To confirm type bellow "FULL TERM"

FULL TERM

### **STEP 2: CONFIRM END MONITORING**

Confirm the action by following the instructions on the screen. It is possible to review the participant(s) and "CANCEL" the end monitoring directly on this page.

**IMPORTANT:** Before ending the monitoring of a participant, make sure that all data has been recently synced. Check that all data from the Care Lab App and EmbracePlus have been synced, and review the "Last Data Sync" column in the Care Portal.

When a participant loses their password, and cannot retrieve the original credentials, the password should be reset by following these steps:

- 1. Select reset password action
- 2. Confirm reset participant password
- 3. Download credentials with new password
- 4. Send new login credentials

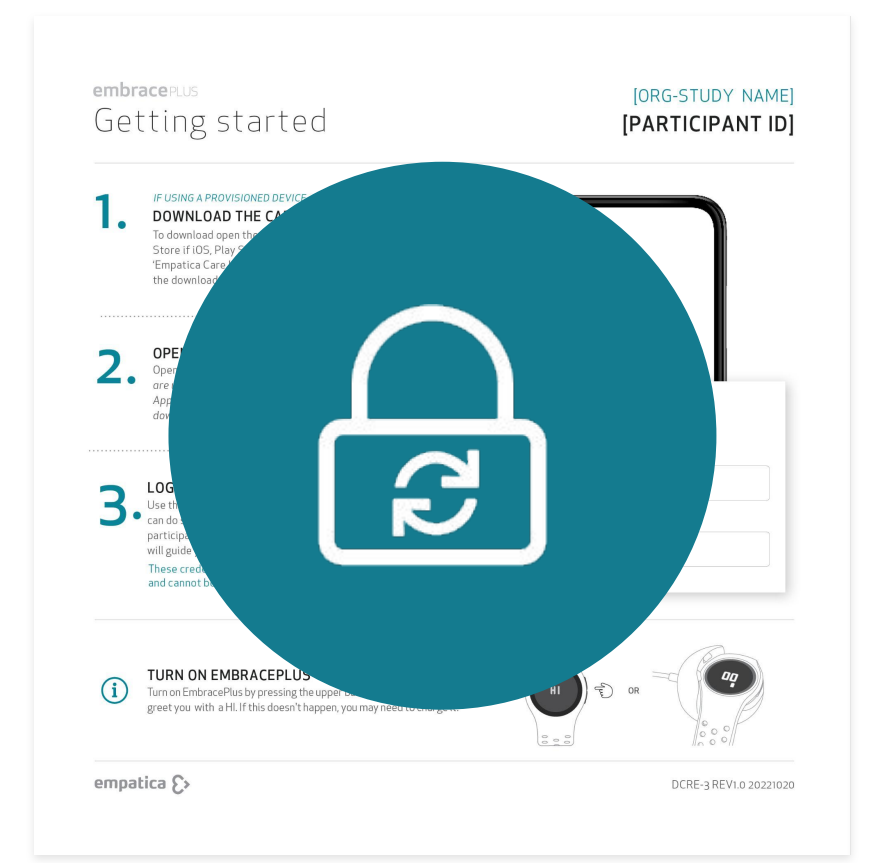

**IMPORTANT:** Resetting a participant's password will stop their old password from working, and the participant will be logged out.

| <ul> <li></li> <li></li> <li><th></th><th></th><th></th><th></th><th></th><th></th></li></ul> |                  |                                                          |                                     |                                            |                                                  |                           |
|----------------------------------------------------------------------------------------------------|------------------|----------------------------------------------------------|-------------------------------------|--------------------------------------------|--------------------------------------------------|---------------------------|
| $\equiv   PH A \cdot Pharma A  $                                                                                                    | N                |                                                          |                                     |                                            |                                                  | <b>4 9</b>                |
| PARTICIPANTS                                                                                                    |                  |                                                          |                                     |                                            |                                                  |                           |
| MI • Milan ~                                                                                                    | Q Search Partici | pant ID                                                  |                                     |                                            |                                                  |                           |
| <b>20</b> Participants on Site                                                                                                    |                  |                                                          |                                     |                                            | O+ ADD PAR                                       | TICIPANTS                 |
| PARTICIPANT<br>FULL ID                                                                                                    | STATUS 🌲 🕕       | DATA SYNC 🗢 🕕                                            | MONITORING 🗢 🛈                      | LAST 7 DAYS AVG<br>TIME WORN CORRECTLY 🗢 🛈 | LAST 7 DAYS<br>WEARING DETECTION                 |                           |
| 음 PH-A-MIL-003                                                                                                    | PAUSED           | Fully synced<br>May 06, 2023 12:15:43 AM<br>(UTC +02:00) | May 06, 2020<br>Ongoing             | <b>10</b> h <b>13</b> min                  |                                                  | ) 🔯 …                     |
| 음 PH-A-MIL-004                                                                                                    | MONITORING       | Last sync<br>May 06, 2023 12:15:43 AM<br>(UTC +02:00)    | May 04, 2020<br>Ongoing             | 15h 30min                                  | 11111                                            |                           |
| 은 PH-A-MIL-005                                                                                                    | MONITORING       | Last sync<br>May 06, 2023 12:15:43 AM<br>(UTC +02:00)    | May 03, 2020<br>Ongoing             | 4h 45min                                   |                                                  | •••                       |
| 은 PH-A-MIL-006                                                                                                    | MONITORING       | Last sync<br>May 06, 2023 12:15:43 AM<br>(UTC +02:00)    | May 01, 2020<br>Ongoing             | 9h 20min                                   | oluti                                            |                           |
| 음 PH-A-MIL-007                                                                                                    | WAITING          | Never synced                                             | Not started                         | -h -min                                    |                                                  |                           |
| 음 PH-A-MIL-008                                                                                                    | WAITING          | Never synced                                             | Not started                         | -h -min                                    |                                                  |                           |
| 음 PH-A-MIL-009                                                                                                    | EARLY TERM       | Dec 01, 2022<br>12:15:43 AM<br>(UTC +02:00)              | Apr 02, 2021<br>May 04, 2021        | STEP 1: SELE                               | CT 'RESET PASS'                                  | WORD' A                   |
| 은 PH-A-MIL-001                                                                                                    | FULL TERM        |                                                          | <b>Apr 02, 2021</b><br>May 04, 2021 | Within the partic<br>participant that r    | ipant list page, hover<br>needs to have their pa | the cursor<br>assword res |
|                                                                                                    |                  |                                                          |                                     | Then, go to the ri                         | ,<br>ght side of the row ar                      | nd click on 'f            |

Then, go to the right side of the row and click on 'Reset password', which looks like a closed lock with two spinning arrows.

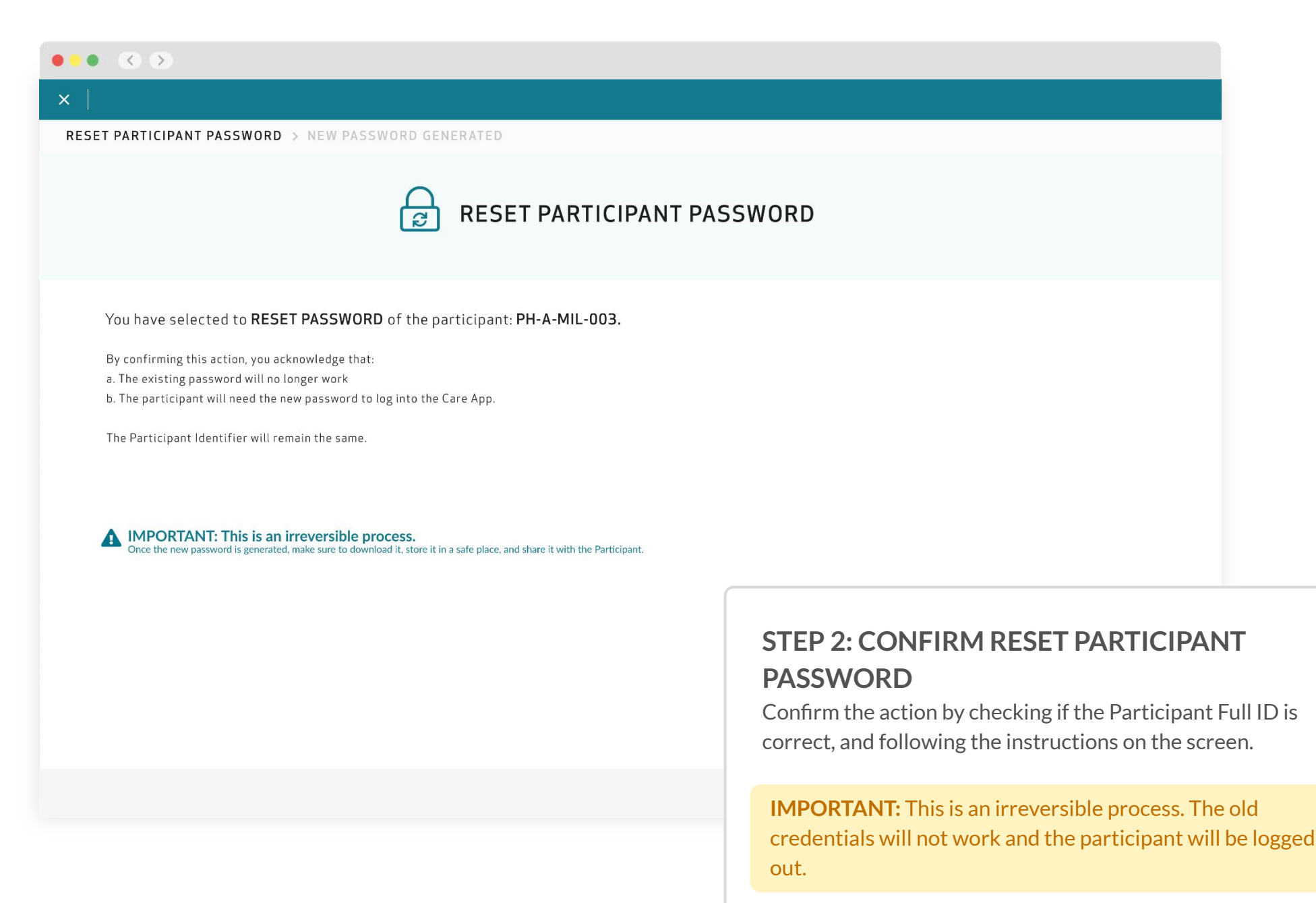

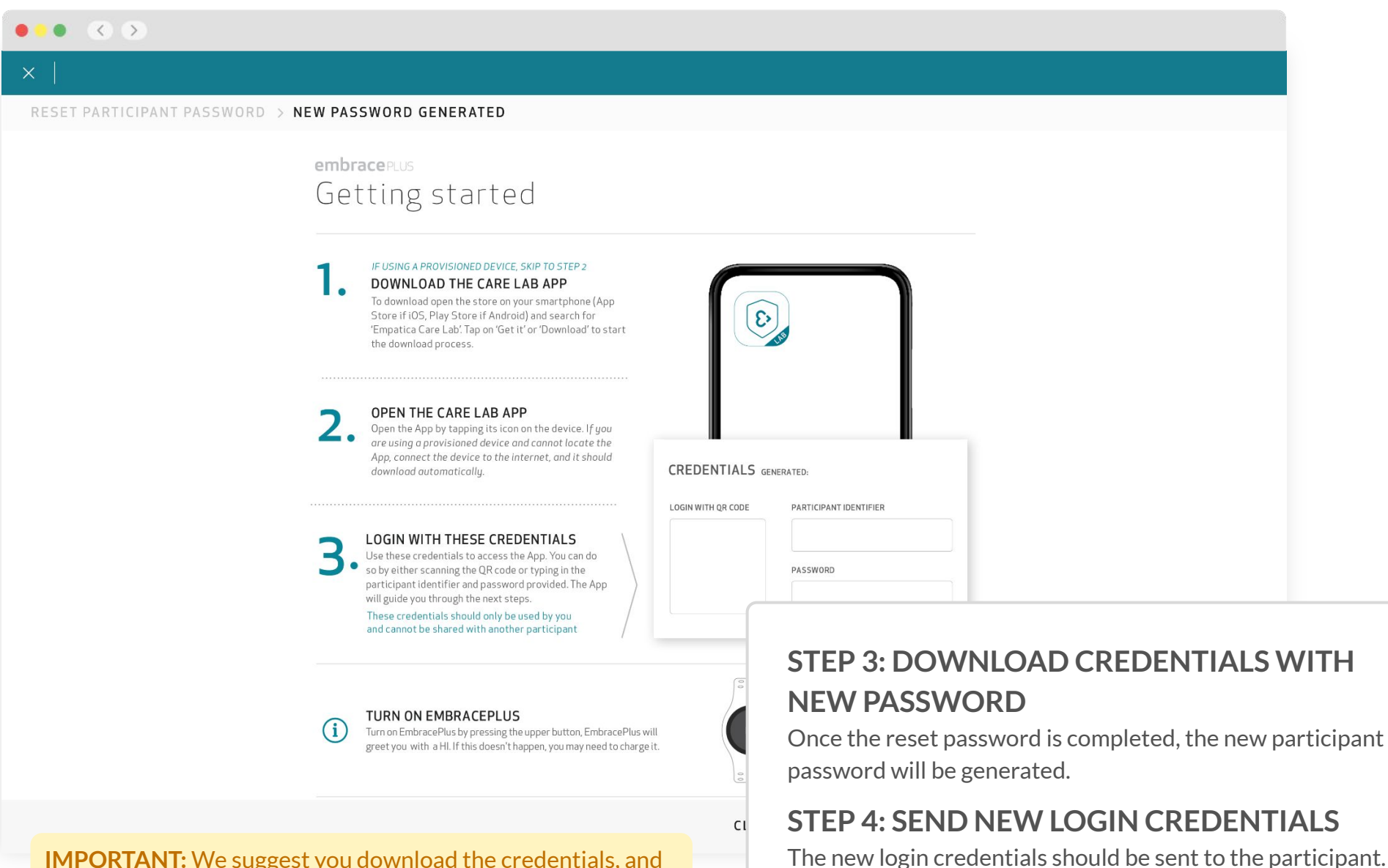

**IMPORTANT:** We suggest you download the credentials, and store a copy in a safe place so you do not have to generate new credentials in the future.

# Monitoring the Study and Site

<3

## How to monitor the study and site

To help monitor the study and site, the Empatica Health Monitoring Platform has two different functions that will be detailed in this section.

The first functionality is present within the Care Portal and is called **Monitor - Digital Biomarkers**.

| ≡ │PH A•Pharma A        | ~                       |                        |   |
|-------------------------|-------------------------|------------------------|---|
| DIGITAL BIOMARKERS      |                         |                        |   |
| Milan ~                 | Q Search Participant ID |                        |   |
| 20 Participants on Site |                         |                        |   |
| PARTICIPANT 🖨 🛈         | STATUS \$ ①             | LAST DATA UPLOADED 💠 🕕 | S |
| 은 PH-A-MIL-003          | MONITORING              | 🗟 < 1 min ago          |   |
| & PH-A-MIL-004          | MONITORING              | 5 min ago              |   |
| 은 PH-A-MIL-005          | MONITORING              | <b>45</b> min ago      |   |
| 은 PH-A-MIL-006          | MONITORING              | > 30 days<br>ago       |   |
| 음 PH-A-MIL-007          | WAITING                 | Ö Never synced         |   |
| 음 PH-A-MIL-008          | WAITING                 | Ö Never synced         |   |
| 은 HCK-MIL-002           | EARLY TERM              |                        |   |
| 은 PH-A-MIL-001          | FULL TERM               |                        |   |

| MANAGEMENT                                              | $\equiv$   PH A $\cdot$ Pharma A | ~          |                        |                                        |                         | <b>4</b> 9    |
|---------------------------------------------------------|----------------------------------|------------|------------------------|----------------------------------------|-------------------------|---------------|
| 響 PARTICIPANTS                                          | DIGITAL BIOMARKERS               |            |                        |                                        |                         |               |
|                                                         | Milan                            |            | Intib                  |                                        |                         |               |
|                                                         | 20 Participants on Site          |            |                        |                                        |                         |               |
| REPORTS                                                 | PARTICIPANT<br>FULL ID           | STATUS 💠 🕕 | LAST DATA UPLOADED 🜲 🤅 | ) SKIN TEMP, 🜲 🕕                       | PULSE RATE 🖨 🕕          |               |
| DOCUMENTATION                                           | 은 PH-A-MIL-003                   | MONITORING | 🖞 < 1 min ago          |                                        | ♥ 110 <sup>BPM</sup>    |               |
| E REGULATORY                                            | 은 PH-A-MIL-004                   | MONITORING | 5 min ago              | <b>ઢ</b> 33.7 <sup>°c</sup>            | ♥ 98 <sup>BPM</sup>     |               |
|                                                         | 은 PH-A-MIL-005                   | MONITORING | <b>45</b> min ago      | <b>ઢ</b> 32.4 <sup>°c</sup>            | ♥ 89 <sup>BPM</sup>     |               |
|                                                         | 은 PH-A-MIL-006                   | MONITORING | > 30 days<br>ago       | <b>ઢ</b> 36.1 °°                       | ♥ 93 <sup>BPM</sup>     |               |
|                                                         | 은 PH-A-MIL-007                   | WAITING    | 🖞 Never synced         | الى – <sup>«</sup> د                   | 😨 — ВРМ                 |               |
|                                                         | 은 PH-A-MIL-008                   | WAITING    | 🖞 Never synced         | e - °°                                 | 💭 _ <sup>ВРМ</sup>      |               |
|                                                         | 음 HCK-MIL-002                    | EARLY TERM | © Part LIST            | VIEW                                   |                         |               |
|                                                         | 은 PH-A-MIL-001                   | FULL TERM  | © Part The C<br>Pulse  | Care Portal study t<br>Rate Skin Tempe | eam member were and the | will be able  |
| empaticacare                                            |                                  |            | each                   | participant. The d                     | evice also colle        | ects multipl  |
| <ul> <li>All systems operational. View more.</li> </ul> |                                  |            | bioma                  | arkers that will be                    | available at th         | ne end of the |
| Empatica - All rights reserved - v1.0                   |                                  |            |                        |                                        |                         |               |

This section provides a list view of all the participants grouped within one site. It is also possible to search for participant ID, and to move to the single participant view.

| •••                              |                         |                        |                                                              |                                                                |
|----------------------------------|-------------------------|------------------------|--------------------------------------------------------------|----------------------------------------------------------------|
| $\equiv   PH A \cdot Pharma A  $ | ~                       |                        |                                                              | <b>≜</b> ⊖                                                     |
| DIGITAL BIOMARKERS               |                         |                        |                                                              |                                                                |
| Milan                            | Q Search Participant ID |                        |                                                              |                                                                |
| <b>20</b> Participants on Site   |                         |                        |                                                              |                                                                |
| PARTICIPANT 🖨 🛈                  | STATUS 🜲 🕕              | LAST DATA UPLOADED 🗢 🕕 | SKIN TEMP. 🌲 🕕                                               | PULSE RATE 🜲 🕕                                                 |
| 은 PH-A-MIL-003                   | MONITORING              | o < 1 min ago          | 🌡 34.1 °c                                                    | ♥ 110 <sup>BPM</sup>                                           |
| 음 PH-A-MIL-004                   | MONITORING              | 5 min ago              | 🌡 33.7 <sup>°c</sup>                                         | S 98 <sup>BPM</sup> ···                                        |
| 음 PH-A-MIL-005                   | MONITORING              | ☐ 45 min ago           |                                                              | 중 89 <sup>BPM</sup> ···                                        |
| ≥ PH-A-MIL-006                   | MONITORING              | O > 30 days<br>ago     | <b>36.1</b> <sup>°c</sup>                                    |                                                                |
| 은 PH-A-MIL-007                   | WAITING                 | 🖞 Never synced         | 8 – °c                                                       |                                                                |
| 은 PH-A-MIL-008                   | WAITING                 | 🖗 Never synced         | & - °c                                                       | ا الله ( BPM ↔•••                                              |
| 음 HCK-MIL-002                    | EARLY TERM              | Ö Participant ended    | GO TO PARTIC                                                 | CIPANT VIEW                                                    |
| 음 PH-A-MIL-001                   | FULL TERM               | Participant ended      | Click on the partici<br>the person icon to s<br>participant. | pant row, or hover over the 3<br>see a more detailed view of a |

You can use this page when you need a more detailed view of the participant's wearing time and digital biomarkers over different time spans.

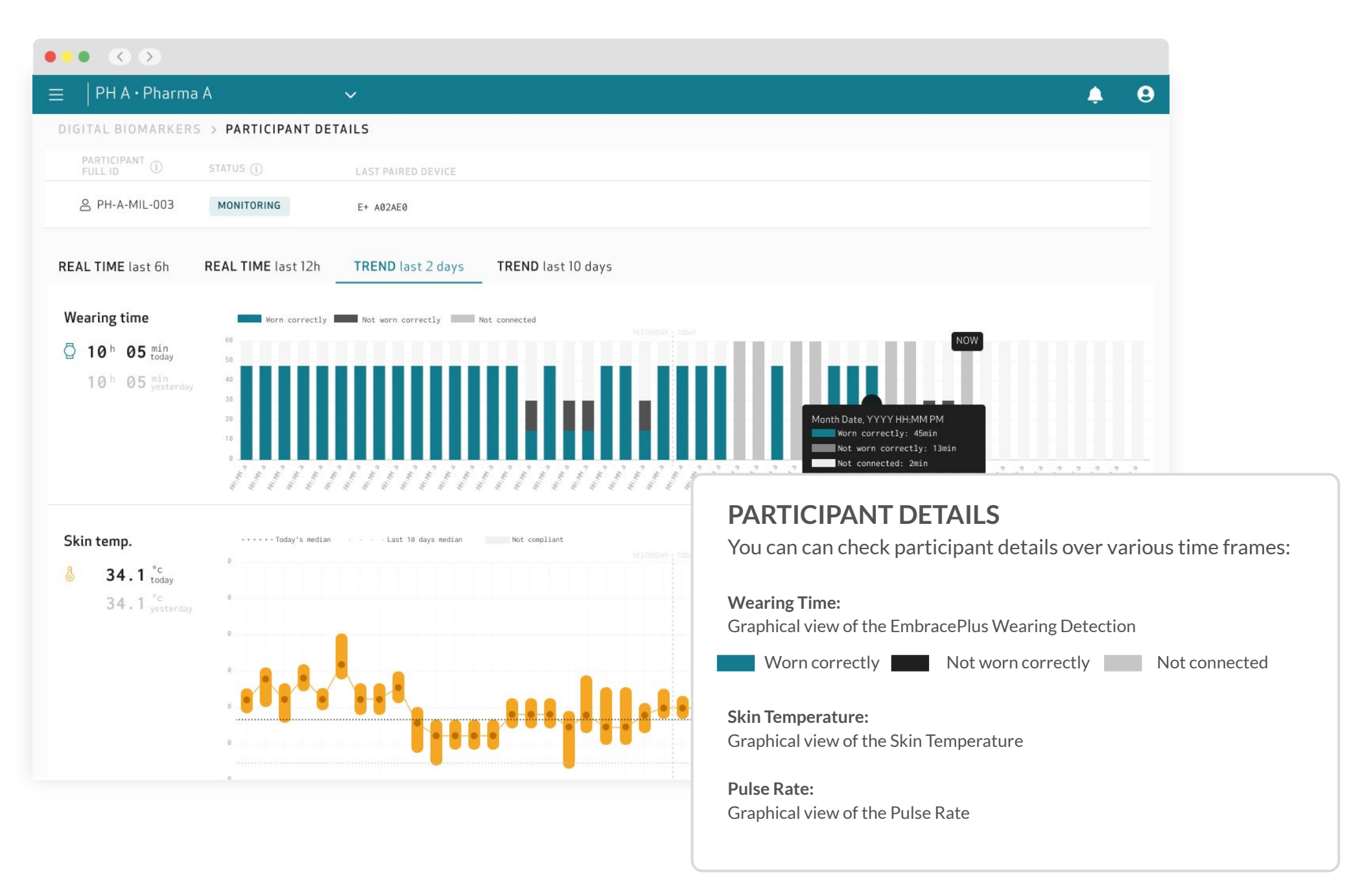

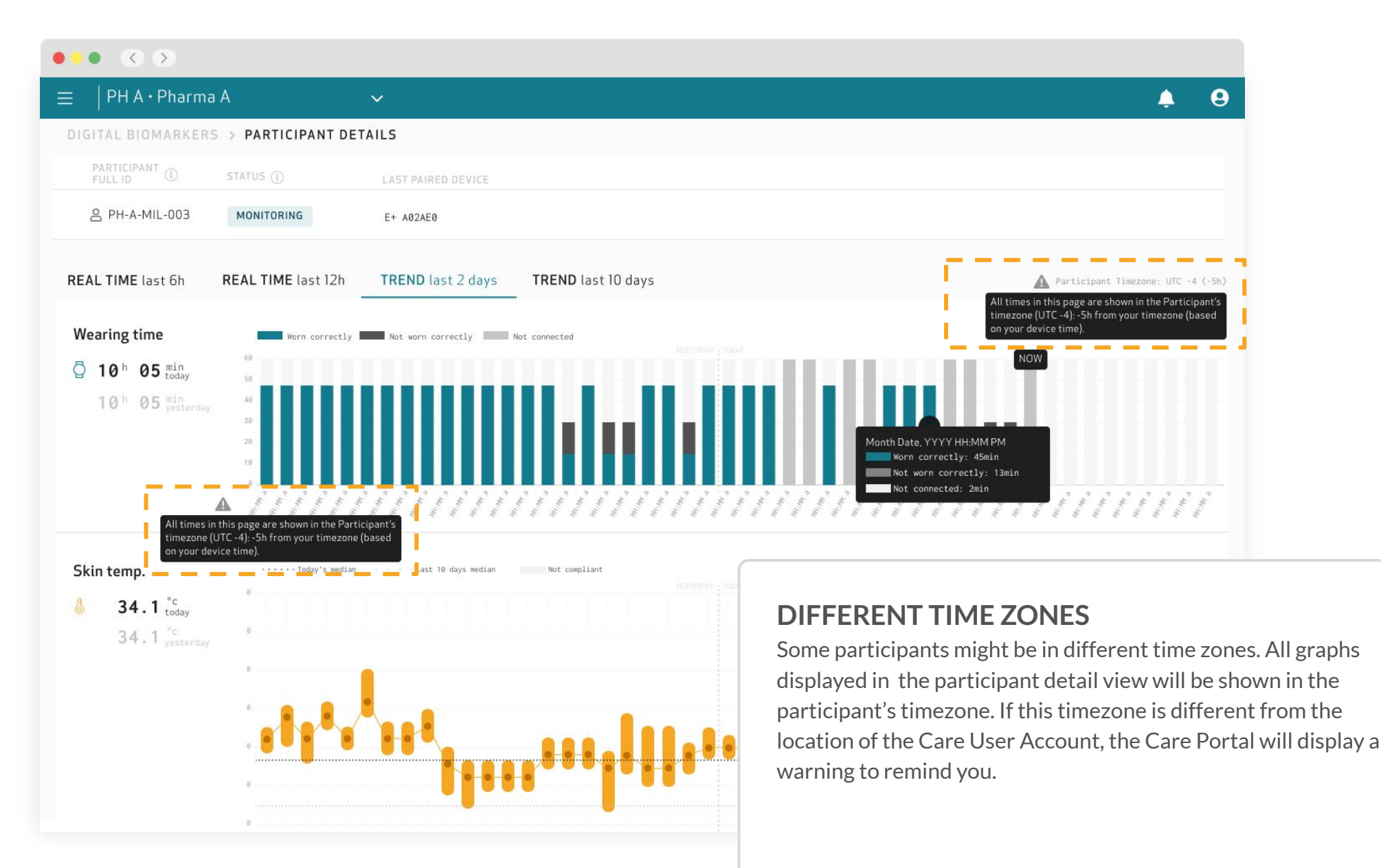

## Access your Data

<3

### Access your data

To gain access to all the data collected by the EmbracePlus, including the raw data and digital biomarkers, follow the steps outlined in the next slides.

| DIGITAL BIOMARKERS      |                         |                        |  |
|-------------------------|-------------------------|------------------------|--|
| Milan ~                 | Q Search Participant ID |                        |  |
| 20 Participants on Site |                         |                        |  |
| PARTICIPANT 🗣 🕕         | STATUS \$ ()            | LAST DATA UPLOADED 🛊 🕕 |  |
| 은 PH-A-MIL-003          | MONITORING              | 🗘 < 1 min ago          |  |
| 음 PH-A-MIL-004          | MONITORING              | 5 min                  |  |
| 은 PH-A-MIL-005          | MONITORING              | <b>45</b> min ago      |  |
| 은 PH-A-MIL-006          | MONITORING              | > 30 days              |  |
| 은 PH-A-MIL-007          | WAITING                 | Never synced           |  |
| 은 PH-A-MIL-008          | WAITING                 | Ö Never synced         |  |
| 음 HCK-MIL-002           | EARLY TERM              |                        |  |
| 은 PH-A-MIL-001          | FULL TERM               |                        |  |

### Data Access Keys section

| GEMENT                              |                                    | $\sim$                   |                                   | ÷ e                                              |      |
|-------------------------------------|------------------------------------|--------------------------|-----------------------------------|--------------------------------------------------|------|
| 8 PARTICIPANTS                      | DIGITAL BIOMARKERS                 |                          |                                   | (?) LEARN MORE ABOUT DATA ACCESS KEYS            |      |
| INITORING                           | Generate an Access Key to access t | he S3 Data Bucket of you | r organizations. You can generate | and store up to 2 sets of keys per organization. |      |
| DIGITAL BIOMARKERS                  | The data bucket URL for your organ | ization is: S3:77 emp    | atica-staging-data/               | PH/                                              |      |
| Α                                   | ACCESS KEYS ID                     | LAST USED                | CREATED IN                        | ACCESS KEY ACTION                                |      |
| REPORTS                             | 🖉 Available Access Key             | -                        | ~                                 | + GENERATE ACCESS KEY                            |      |
| , DATA ACCESS KEYS                  |                                    |                          |                                   | I GENEDATE ACCESS VEV                            |      |
| CUMENTATION                         | 🖉 Available Access Key             |                          |                                   | T GENERATE ACCESS RET                            |      |
|                                     |                                    |                          | STFP 1: GO T                      | O THE DATA ACCESS KEYS S                         | FC   |
|                                     |                                    |                          | Open the side na                  | vigation menu and click on Data Acces            | ss K |
| All systems operational. View more. |                                    |                          |                                   |                                                  |      |
| E                                   |                                    |                          |                                   |                                                  |      |

### Generate your data access keys

| ••• 🔇 🔊                                                                                                    |                       |            |                                   |    |  |  |  |  |
|----------------------------------------------------------------------------------------------------|-----------------------|------------|-----------------------------------|----|--|--|--|--|
| $\equiv$   PH A $\cdot$ Pharma A $\checkmark$                                                                                                |                       |            | <b>.</b>                          | 9  |  |  |  |  |
| DATA ACCESS KEYS                                                                                                    |                       |            | ② LEARN MORE ABOUT DATA ACCESS KE | YS |  |  |  |  |
| Generate an Access Key to access the S3 Data Bucket of your organizations. You can generate and store up to 2 sets of keys per organization. |                       |            |                                   |    |  |  |  |  |
| The data bucket URL for your organization is: s3://empat                                                                                     | tica-staging-data/PH/ |            |                                   |    |  |  |  |  |
|                                                                                                    |                       |            |                                   |    |  |  |  |  |
| ACCESS REYS ID                                                                                                    | LASI USED             | CREATED IN | + GENERATE ACCESS KEY             | 2  |  |  |  |  |
| Available Access Key                                                                                                    |                       | a.         |                                   | ł. |  |  |  |  |
| 🖉 Available Access Key                                                                                                    | -                     |            | + GENERATE ACCESS KEY             |    |  |  |  |  |
|                                                                                                    |                       |            |                                   |    |  |  |  |  |
|                                                                                                    |                       |            |                                   |    |  |  |  |  |
|                                                                                                    |                       |            |                                   |    |  |  |  |  |
|                                                                                                    |                       |            |                                   |    |  |  |  |  |

### **STEP 2: GENERATE ACCESS KEY**

Press on *Generate Access Key* to get the credentials needed to access your data from the AWS S3 Bucket.

| ACCESS KEY GENERATED                                                                                                    |                                                                                                    |  |
|----------------------------------------------------------------------------------------------------|----------------------------------------------------------------------------------------------------|--|
| ACCESS KEY O                                                                                                    | GENERATED                                                                                                    |  |
| Your Access Key has been generated. You can view and copy the "Access Key ID" an                                                                                                    | d its "Secret Access Key" below.                                                                                     |  |
| Data Bucket URL s3://empatica-sta                                                                                                    | Data Bucket URL s3://empatica-staging-data/C19/                                                                      |  |
| Access Key ID AKIASPNPIUNHCQALR                                                                                                    | YBR D                                                                                                    |  |
| Last Used <b>Never</b>                                                                                                    |                                                                                                    |  |
| Secret Access Key                                                                                                    | L SHOW                                                                                                    |  |
| <b>IMPORTANT!</b><br>For security reasons, this is the only time the key will be available to view, copy, or download.<br>secure connection, and if you can store it in a secure location. | We recomm<br><b>STEP 3: DOWNLOAD CREDENTIALS</b><br>After having generated your Data Access Keys, do<br>credentials. |  |
|                                                                                                    | CLOSE WITHOUT DOWNLOADING DOWNLOAD ACCESS KEY AND CLOSE                                                              |  |

| ••• < >                                          |                                                       |                                        |                                     |
|--------------------------------------------------|-------------------------------------------------------|----------------------------------------|-------------------------------------|
| $\equiv   PH A \cdot Pharma A  $                 | ~                                                     |                                        |                                     |
| DATA ACCESS KEYS                                 |                                                       |                                        | ⑦ LEARN MORE ABOUT DATA ACCESS KEYS |
| Generate an Access Key to access the S3 Data Bud | ket of your organizations. You can generate and store | up to 2 sets of keys per organization. |                                     |
| The data bucket URL for your organization is: S  | 3://empatica-staging-data/PH/                         |                                        |                                     |
|                                                  |                                                       |                                        |                                     |
| ACCESS KEYS ID                                   | LAST USED                                             | CREATED IN                             | ACCESS KEY ACTION                   |
| AKIASPNPIUNHCQALRYBR                             | 28 MAY, 2021 11:25 AM UTC                             | 01 JAN, 2021 12:10 AM UTC              | ○ REVOKE ACCESS KEY                 |
| ₽ Available Access Key                           |                                                       | -                                      | + GENERATE ACCESS KEY               |
|                                                  |                                                       |                                        |                                     |

### **STEP 4: OPEN THE DATA ACCESS DOCUMENTATION**

Click on the 'LEARN MORE ABOUT DATA ACCESS KEYS' to open the Data Access Documentation. Ourstep-by-step guide gives an overview of how to download the data, which types of data are available, how the data is structured, which data formats are used, and how to open them.

## Multiple Short-Lab Sessions

<3

## How to enroll a new participant, with the same device?

The Empatica Health Monitoring Platform was designed to support **continuous**, **long term data collection studies**. The platform stores and organizes data individually for each participant under their unique credentials.

In these next slides, we aim to help you **collect data from multiple participants using the same device**.

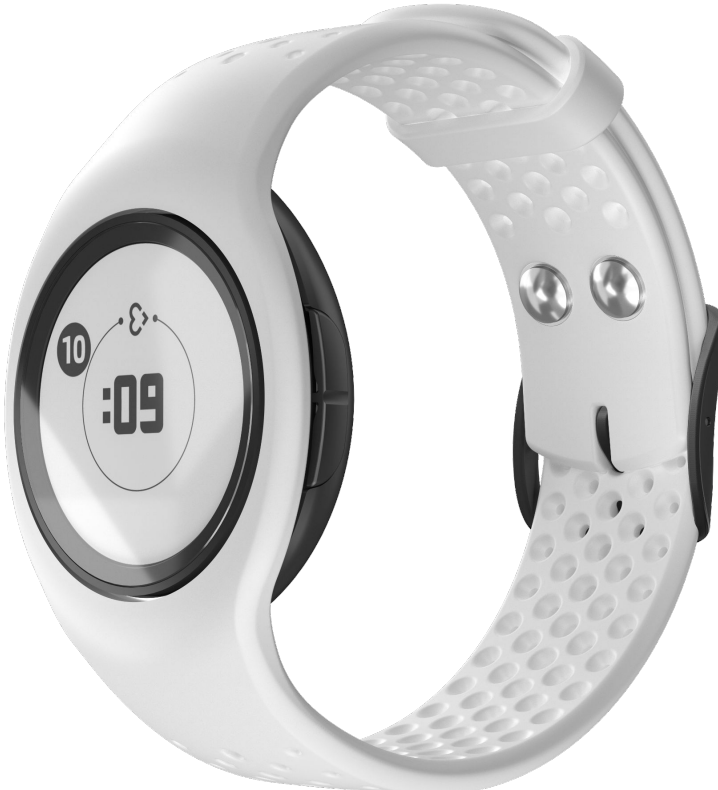

#### MULTIPLE SHORT-TERM LAB SESSIONS

### **AVAILABLE FROM AUGUST 2023**

**1.** Create the credentials for the first participant, and pair the device to allow the data collection to begin

**2.** When the entire data collection is completed, open the Care Lab App, go to **Settings** and press **Logout**. *Make sure that the EmbracePlus is connected to the Care App and the phone is connected to the internet before starting*.

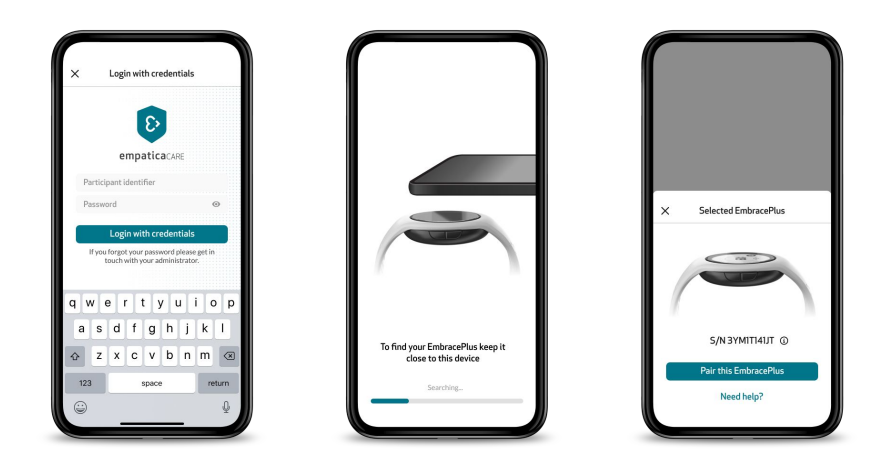

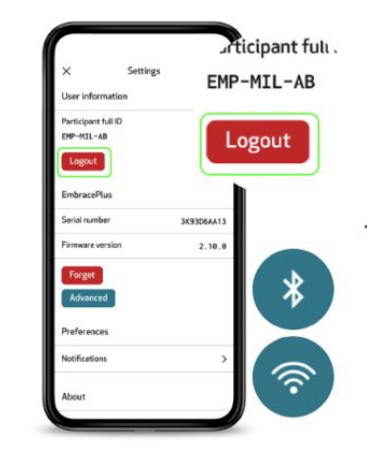

**3.** Click on **Sync data & Logout** and keep EmbracePlus close by while the process takes place.

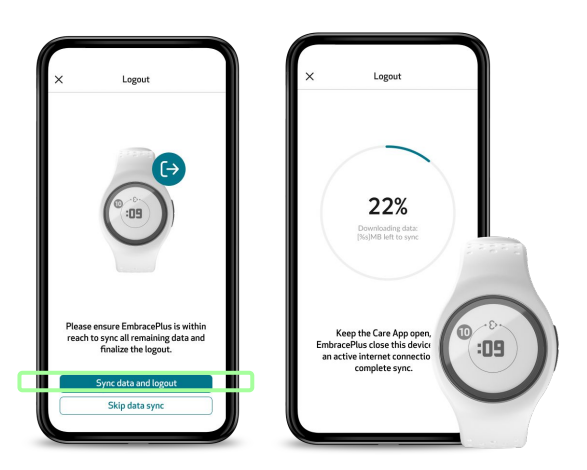

**4.** Once the process is complete EmbracePlus will switch off and is ready to be used again.

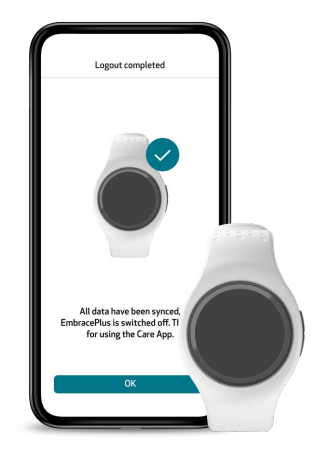

### **AVAILABLE FROM AUGUST 2023**

**5.** If you need to create a new session, you will need to create new credentials and associate them with a new participant ID

| $\equiv   PH A \cdot Pharma A  $ |                  |                                                          |                              |                                            | A                                | Θ      |
|----------------------------------|------------------|----------------------------------------------------------|------------------------------|--------------------------------------------|----------------------------------|--------|
| PARTICIPANTS                     |                  |                                                          |                              |                                            |                                  |        |
| site<br>MI • Milan ~             | Q Search Partici | pant ID                                                  |                              |                                            |                                  |        |
| <b>20</b> Participants on Site   |                  |                                                          |                              |                                            |                                  |        |
| PARTICIPANT \$                   | STATUS 🌲 🕕       | DATA SYNC 🗢 🕕                                            | MONITORING \$                | LAST 7 DAYS AVG<br>TIME WORN CORRECTLY 🗢 🗊 |                                  |        |
| 은 PH-A-MIL-003                   | PAUSED           | Fully synced<br>May 06, 2023 12:15:43 AM<br>(UTC +02:00) | May 06, 2020<br>Ongoing      | 10h 13min                                  | 8+ ADD PARTICIP                  | ANTS   |
| 은 PH-A-MIL-004                   | MONITORING       | Last sync<br>May 06, 2023 12:15:43 AM<br>(UTC +02:80)    | May 04, 2020<br>Ongoing      | 15h 30min                                  | S/N LAST PAIRED     EMBRACEPI US | \$ (i) |
| 은 PH-A-MIL-005                   | MONITORING       | Last sync<br>May 06, 2023 12:15:43 AM<br>(UTC +02:00)    | May 03, 2020<br>Ongoing      | 4h 45min                                   |                                  |        |
| 은 PH-A-MIL-006                   | MONITORING       | Last sync<br>May 06, 2023 12:15:43 AM<br>(UTC +02:80)    | May 01, 2020<br>Ongoing      | 9h 20min                                   | E+ 3YK41132AB                    | -      |
| 음 PH-A-MIL-007                   | WAITING          | Never synced                                             | Not started                  | -h -min                                    |                                  |        |
| 음 PH-A-MIL-008                   | WAITING          | Never synced                                             | Not started                  | -h -min                                    |                                  |        |
| 음 PH-A-MIL-009                   | EARLY TERM       | Dec 01, 2022<br>12:15:43 AM<br>(UTC +02:00)              | Apr 02, 2021<br>May 04, 2021 | -h -min                                    |                                  |        |
| 음 PH-A-MIL-001                   | FULL TERM        |                                                          | Apr 02, 2021<br>May 04, 2021 | -h -min                                    |                                  |        |
|                                  |                  |                                                          |                              |                                            |                                  |        |
|                                  |                  |                                                          |                              |                                            | Rowsporpage: 8 🗸 1-8 of 20 🕻     | >      |
|                                  |                  |                                                          |                              |                                            |                                  |        |

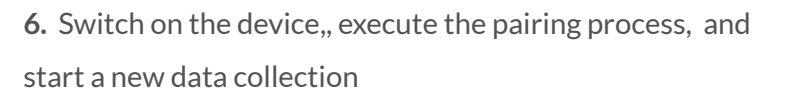

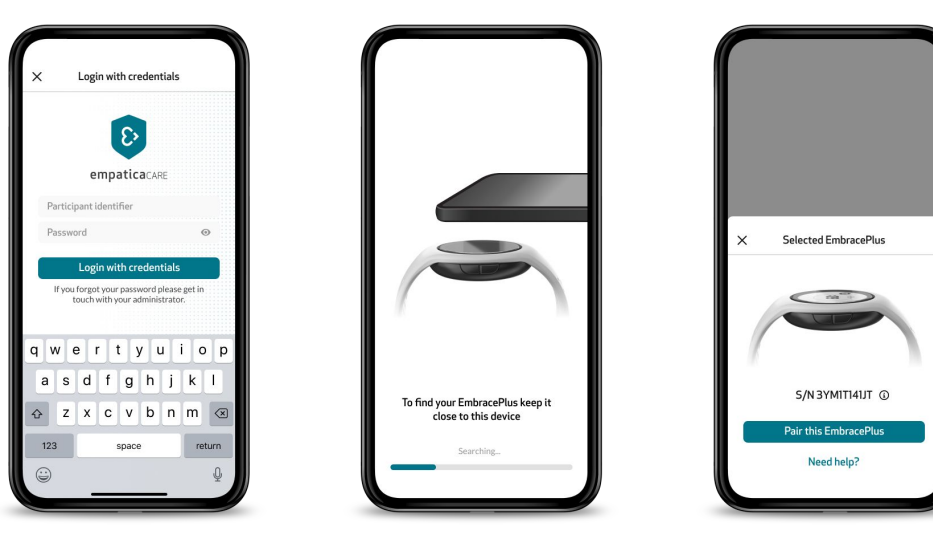

## Getting Support

<3

## Support

If you need help, you can select **Support** in the side navigation menu. In this section, you can find useful documents (such as this guide) and a link to submit a request to our Customer Support team. On this page, you will find the following:

- The Support Guide contains several articles to support you in troubleshooting any issues you may encounter on the EmbracePlus, the Care Lab App, and the Care Portal.
- The **Training Deck** is the document you are reading right now. It is a guide that provides you with all the information you may need on how the Empatica Health Monitoring Platform works.
- The Data Access Guide is a step-by-step guide to assist you in understanding which types of data are available, how the data is structured, which data formats are used, and how to open them.
   Should you have any further doubts or question, you can always reach out to our Customer Support team by clicking Submit a request or visiting the page empatica.com/submitrequest.

| MANAGEMENT                              | 📄 🗧 🛛 PH A • Pharma A 🛛 🗸 🗹                                                                           |
|-----------------------------------------|----------------------------------------------------------------------------------------------------|
| 容 PARTICIPANTS                          | SUPPORT                                                                                               |
| MONITORING                              | Support Guide                                                                                         |
| DIGITAL BIOMARKERS                      | The Support Guide contains different articles to s<br>Care Portal.                                    |
| DATA                                    | Download the support guide here                                                                       |
| 品 DATA ACCESS KEY                       |                                                                                                    |
| DOCUMENTATION                           | Training Deck                                                                                         |
| E REGULATORY                            | The Training Deck provides all the information on<br>and monitor your research.                       |
| GET HELP                                | Download the training deck here                                                                       |
| よう SUPPORT                              | Data Assass Guida                                                                                     |
|                                         | Data Access Guide                                                                                     |
|                                         | The Data Access Guide explains the type of data o<br>document also in the Data Access Keys section by |
|                                         | Download the data access guide here                                                                   |
|                                         | ? Need more help? Submit a request                                                                    |
|                                         | · · · · · · · · · · · · · · · · · · ·                                                                 |
|                                         |                                                                                                    |
|                                         |                                                                                                    |
| Compatiences                            |                                                                                                    |
| All systems operational. View more      |                                                                                                    |
| © Empatica - All rights reserved - v1.0 |                                                                                                    |

## **Tips for Participants**

€>

## Reminders for participants

Using your EmbracePlus is easy. Just keep these 4 steps in mind to make sure the participant has the best experience possible and data collection is robust.

### 1. Wear your EmbracePlus Correctly

Check the Status card inside the Care Lab App to make sure that the Wearing Time is increasing and the app background is teal. If not, try adjusting the fit.

### 2. Keep your phone Close

Keep Bluetooth® on at all times, and ensure your smartphone is close to you so that your EmbracePlus is able to transfer data. You can quickly confirm a Bluetooth® connection is established by looking for the Empatica heart icon on the EmbracePlus display.

### 3. Keep your phone Connected

Ensure your smartphone is connected to the Internet, either via Wi-Fi or a cellular connection.

#### 4. Keep EmbracePlus Charged

Your EmbracePlus should be kept charged. It is recommended that you charge your EmbracePlus daily at a regular time. For example, while taking a shower.

#### 5. Tag events with a Click

To mark an event, in line with the administrator's instructions, click one of the two side buttons of the EmbracePlus for one second. A light vibration and a temporary check mark on the display will confirm the action.

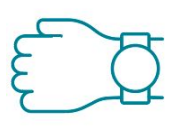

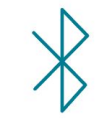

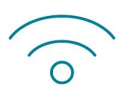

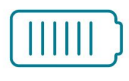

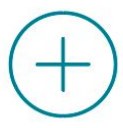

## Daily usage of the system

The participants using the Empatica Health Monitoring system will need to interact with the EmbracePlus along with the Care Lab App.

The following slides detail how both of these touchpoints work, and include tips on how to help participants have the best experience while collecting data for the study.

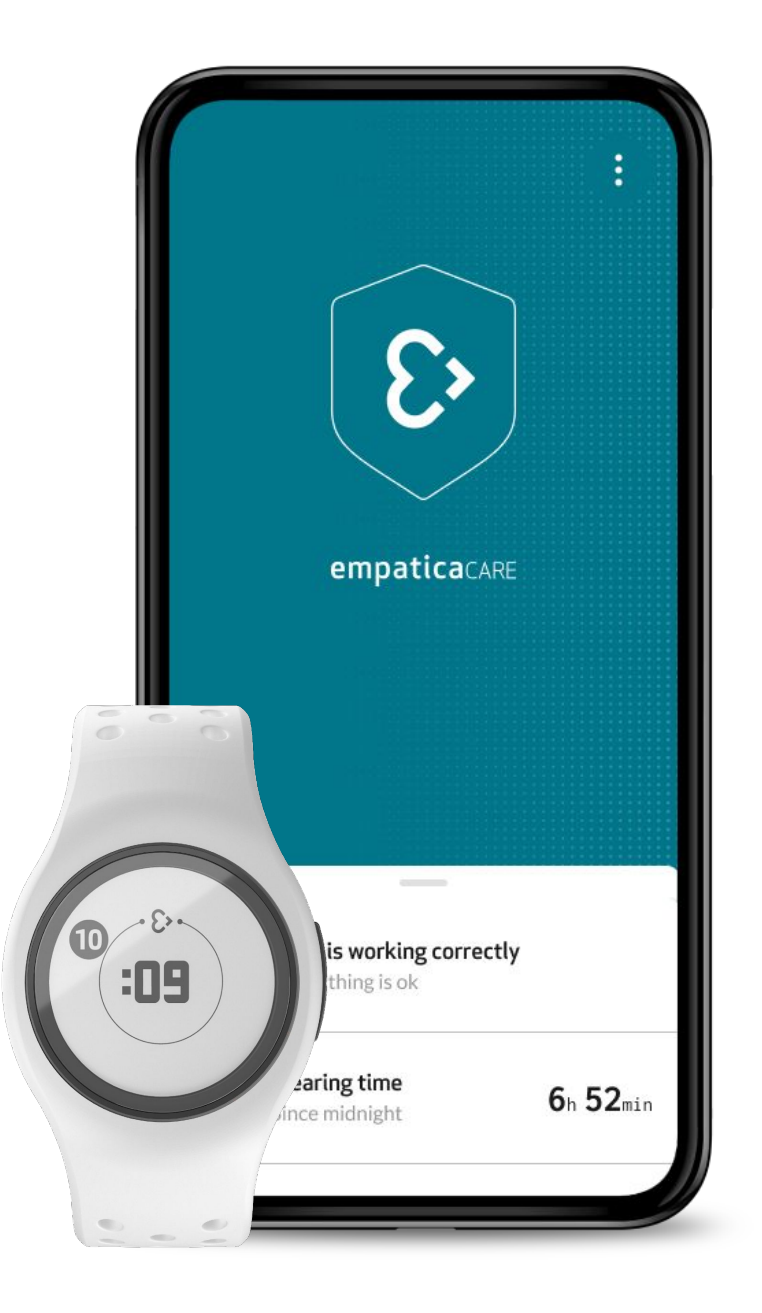

## Using EmbracePlus

EmbracePlus is the wearable health monitor that will collect data from the participants during the Study. To get the best results from the device, follow the tips in the next slides.

**IMPORTANT:** More information about the EmbracePlus is also available in the Empatica Health Monitoring Patient Instruction for Use.

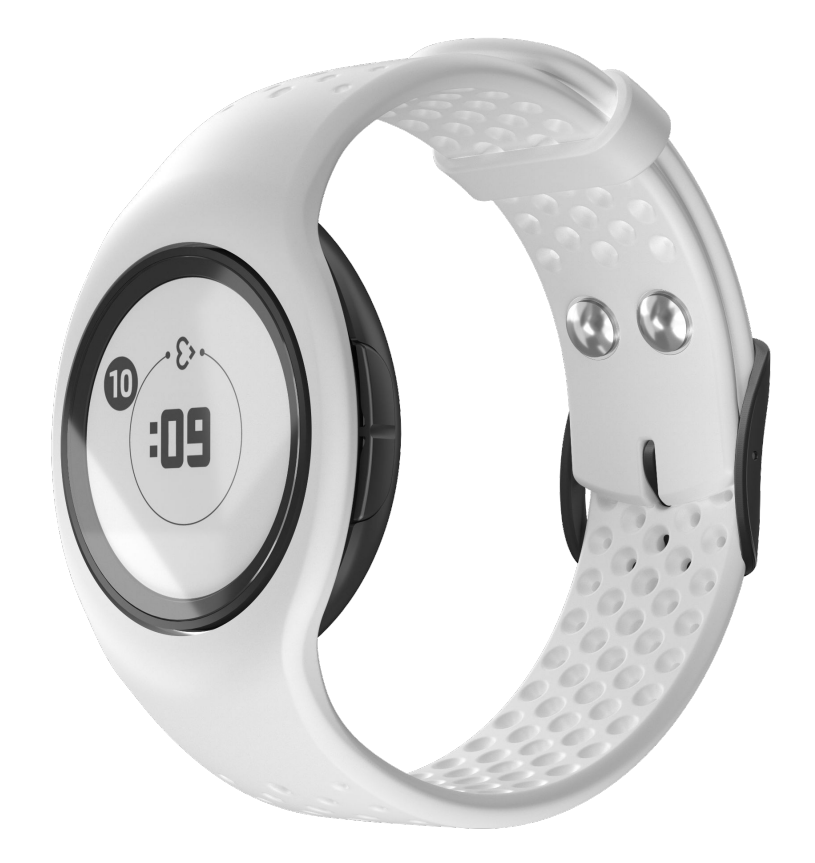

### Wake up and pair EmbracePlus

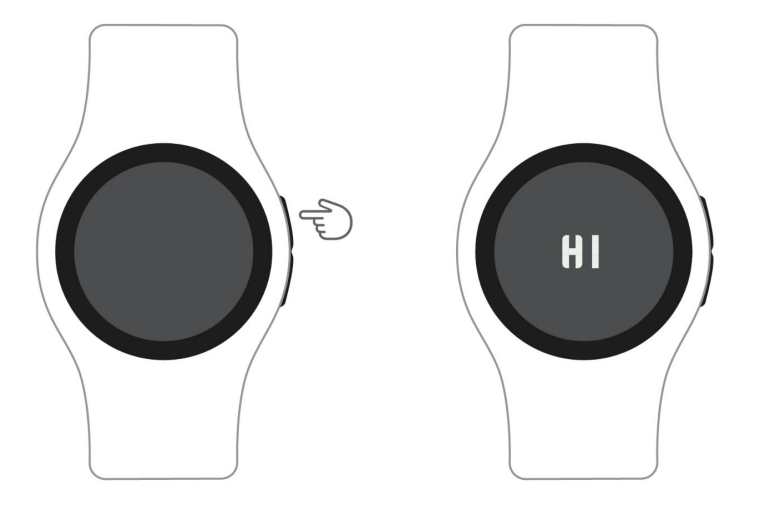

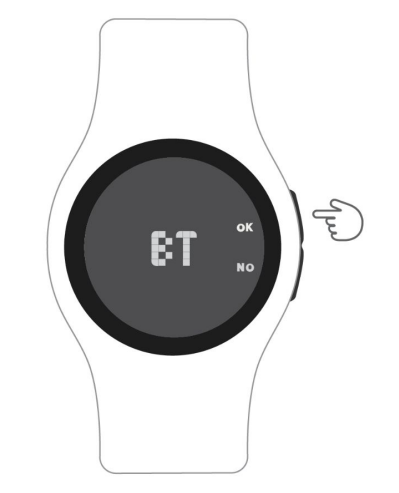

### WAKE UP THE DEVICE

Turn on EmbracePlus by pressing the upper button. EmbracePlus will greet you with a 'HI'. If nothing happens, you may need to charge it.

### PAIR VIA BLUETOOTH®

If requested to confirm the pairing via Bluetooth® from a companion device, EmbracePlus will show the display 'BT'. Press 'OK' to accept the connection request, or 'NO' to reject it. Only accept pairing requests if you know which device the request is coming from.

#### Tips for participants

### Wear EmbracePlus Correctly

Make sure the participant is wearing EmbracePlus correctly, since using it the wrong way affects the quality of the data collection. In order to wear it correctly, follow the steps below:

1. Wear it on your non-dominant hand (unless otherwise instructed)

2. Place the EmbracePlus one (1) finger's width from your wrist bone

3. Fasten the band and secure the EmbracePlus until you feel a light pressure

4. Ensure that the sensors are in contact with your skin

5. Check to make sure that you do not see green light coming from the sensor on the underside of the EmbracePlus while it is being worn, as this suggests it is too loose.

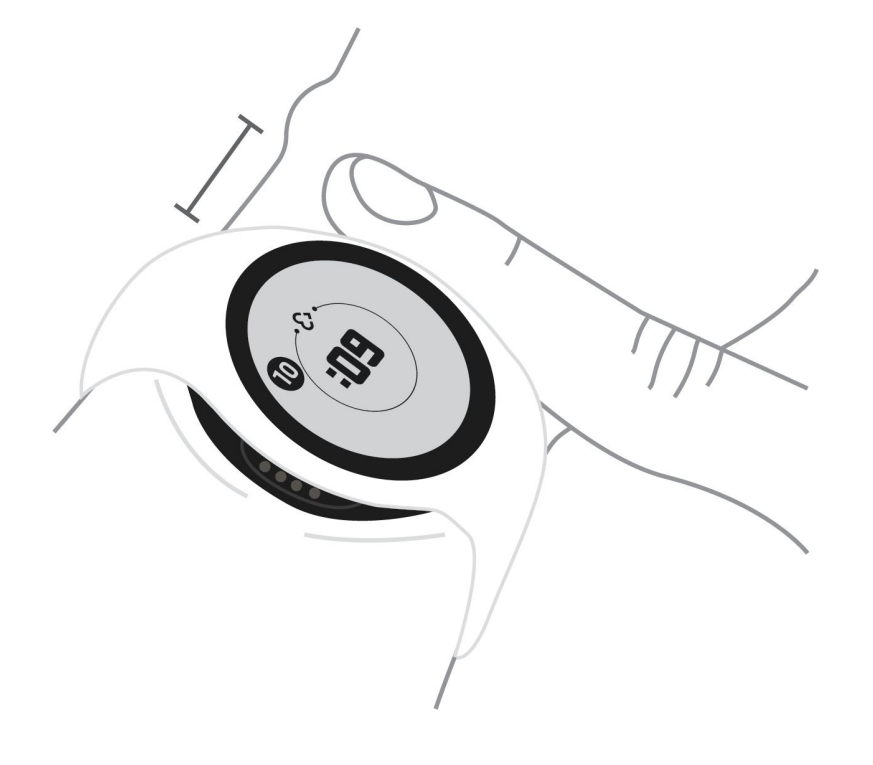

### How to read time

EmbracePlus has a 12-hour clock, with no distinction between AM and PM. The hour is shown in the outer circle, while the minutes are shown in the center of the display. The time indicated by EmbracePlus is based on the time of the paired companion app/system.

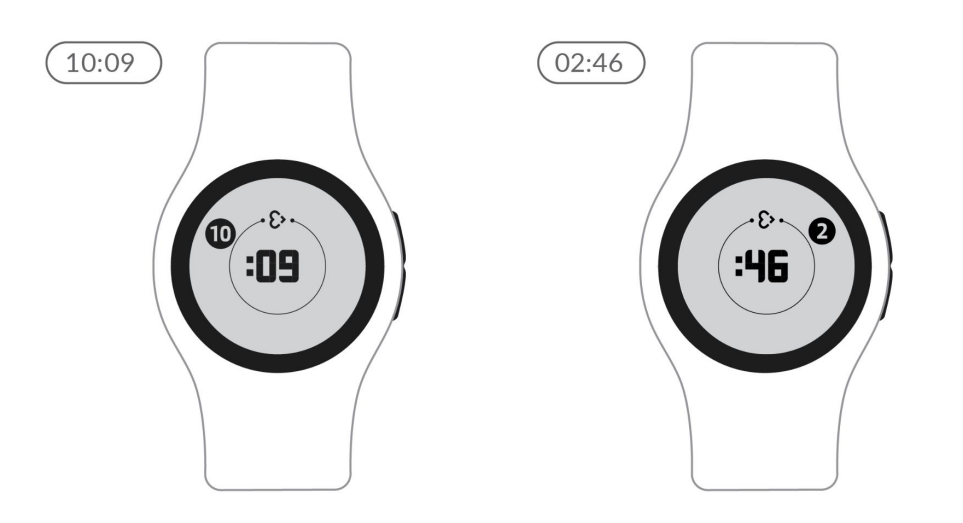

### How to do a system check

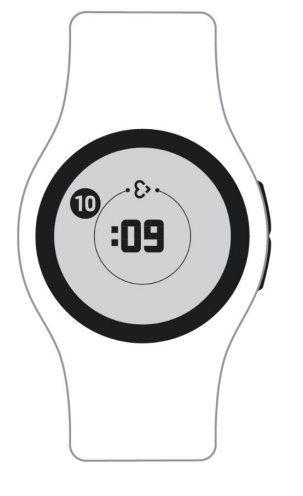

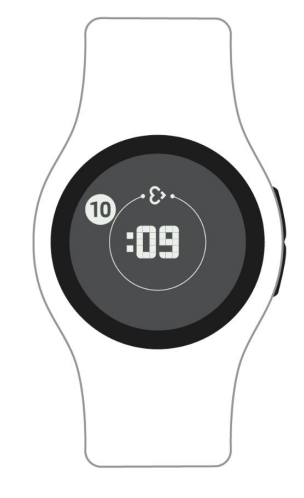

### **RECORDING DATA**

When the display background is light, EmbracePlus is recording.

### NOT RECORDING DATA

When the display background is dark, EmbracePlus is not recording.
## How to do a system check

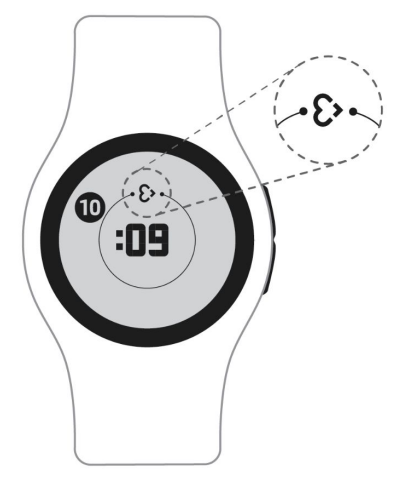

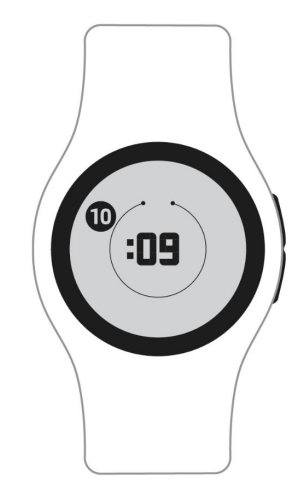

#### CONNECTED: SYNCHRONIZING DATA

If the Empatica heart is visible on the display, there is an active Bluetooth® connection between EmbracePlus and the companion app.

#### CONNECTED: NOT SYNCHRONIZING DATA

If the Empatica heart is not visible, there is no active Bluetooth® connection between EmbracePlus and the companion app/system. Reconnect via Bluetooth® to sync. Data will be stored on the internal memory and transferred as soon as a connection is re-established.

## How to check and charge the battery

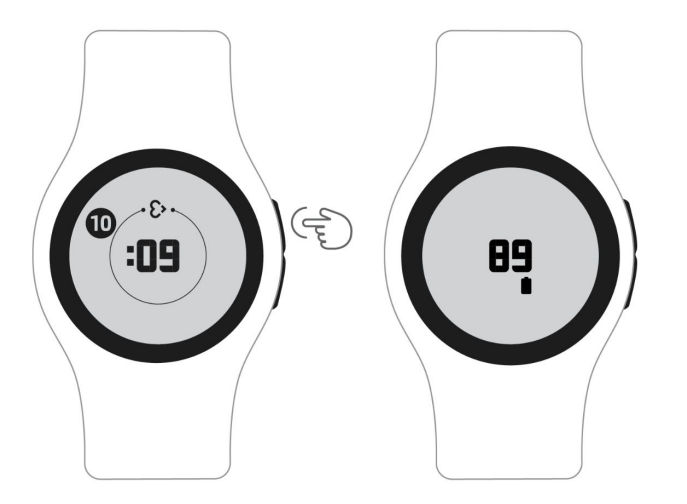

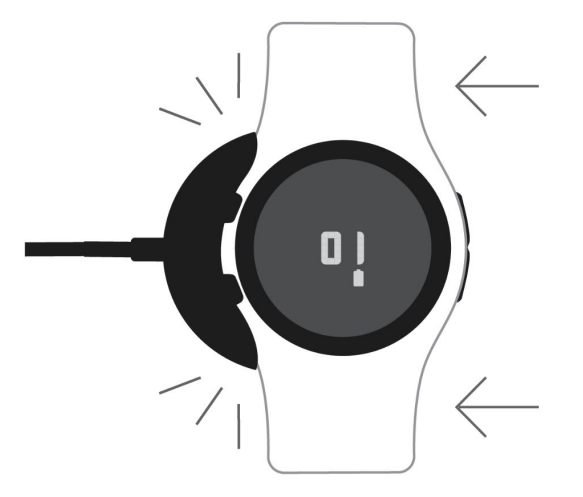

#### CHECK BATTERY PERCENTAGE

To check the battery percentage, briefly press on either one of the buttons on the right side of EmbracePlus. You will see the battery percentage appear next to a battery icon.

#### **PLACE IN CHARGER**

Connect the cable charger to a standard 5V USB 2.0 power source and slide EmbracePlus into it until it snaps into place and the display starts showing the battery percentage. Make sure the display and side buttons are visible. A full charge should take about 1 hour and 30 minutes.

## How to check and charge the battery

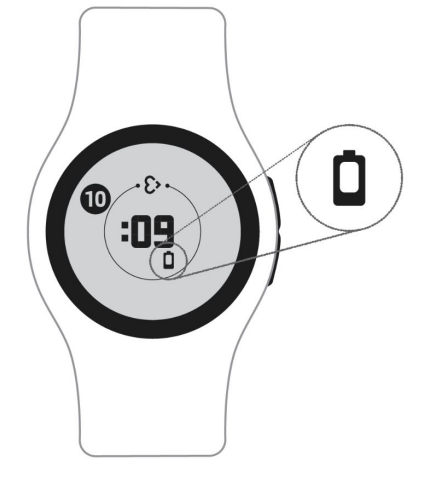

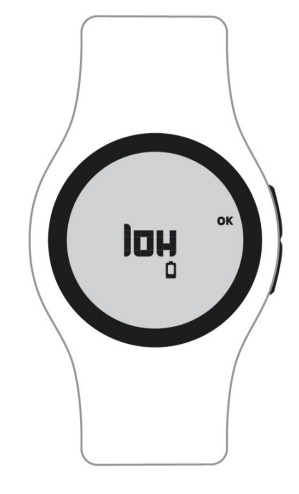

#### LOW BATTERY: CHARGE SOON

When the battery level begins to run low, the battery icon will be visible on the display. Charge at your earliest convenience.

## LOW BATTERY: CHARGE NOW

When the battery level is critical, a 'low' message will appear on the display. You should place the EmbracePlus in the charger as soon as possible. You can click 'OK' with the top side button to confirm your acknowledgement of the battery status.

## How to tag events

The EmbracePlus allows the user to tag events according to the study protocol. To tag an event, press one of the side buttons for one second and a light vibration will occur while a check mark appears on the display, confirming the action. The display will then go back to showing the time.

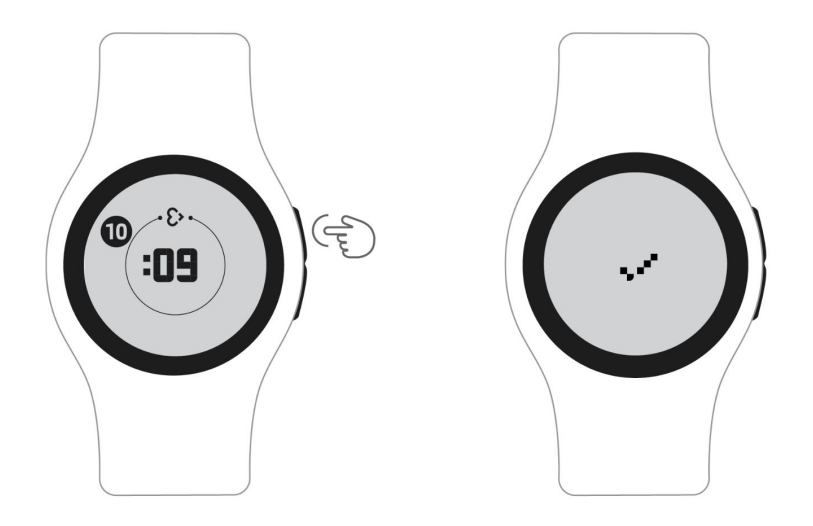

## Troubleshooting

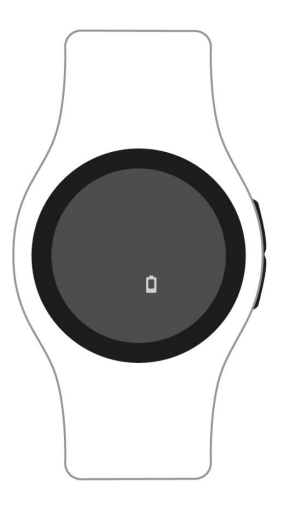

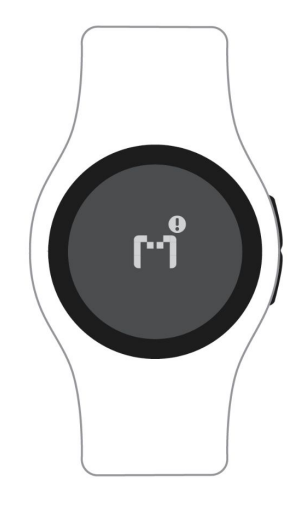

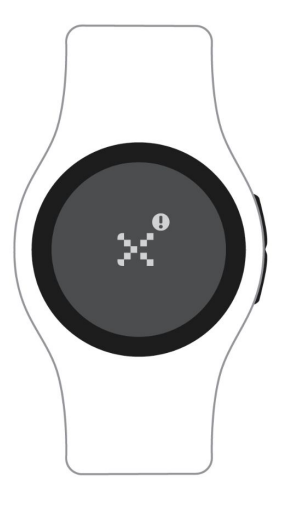

## NOT RECORDING: OUT OF BATTERY

When EmbracePlus is out of battery, the display background will turn dark and a small battery icon will be visible. Charge it to continue with data collection.

## NOT RECORDING: MEMORY FULL

The EmbracePlus memory is full, and data recording has stopped. Connect EmbracePlus to its companion app/system via Bluetooth® to start data synchronization.

## NOT RECORDING: NO COMPANION APP/SYSTEM

Make sure the companion app/system has Bluetooth® activated and is within range of the EmbracePlus (10 meters/30 feet) to re-establish a connection.

# Using the Care Lab App

The Care Lab App was designed to help participants identify and quickly resolve anything that is interfering with data collection and might need their attention.

**IMPORTANT:** More information about the Care App is also available in the Empatica Health Monitoring Patient Instruction for Use.

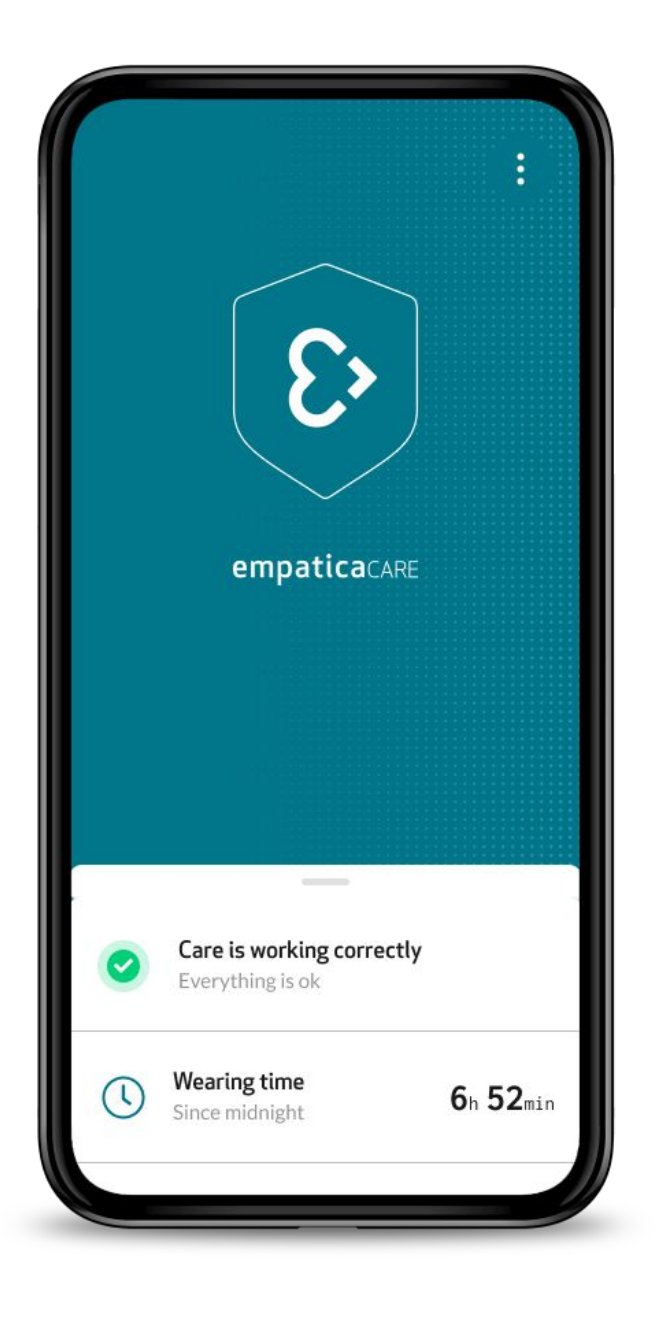

## Care Lab App Status

The background of the main screen is intuitively color-coded so that participants can quickly understand the status of the system.

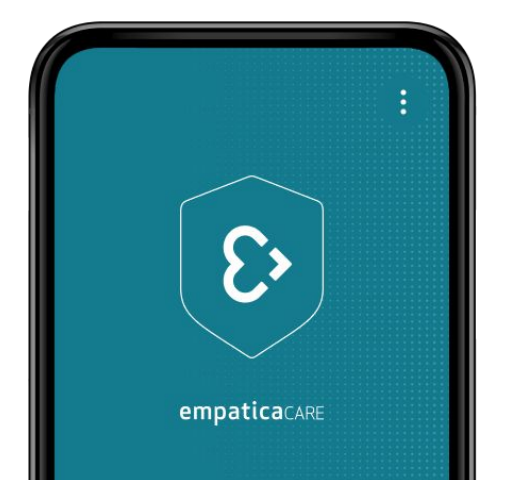

## TEAL

Care Lab and EmbracePlus are working correctly.

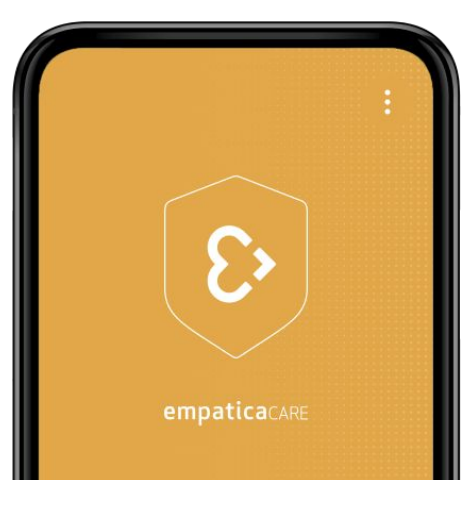

## YELLOW

Data is being collected, but something with the Care App and/or EmbracePlus needs your attention.

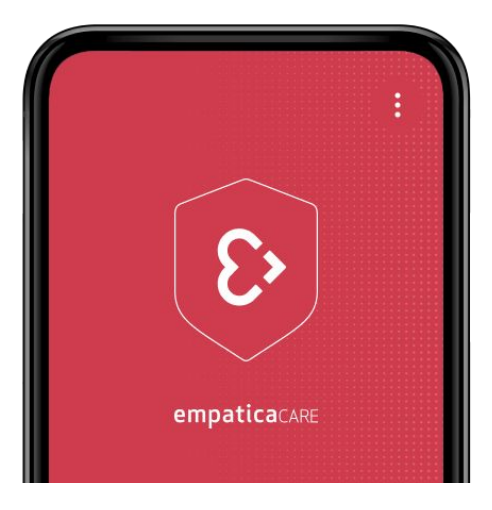

## RED

Data collection and/or transfer has stopped, you need to take action.

## Care Lab App Cards

#### Status card

The first card that you see in the Care Lab App displays the status. If Care is not working correctly, the Status card will guide the participant through steps to resolve the problem.

#### Wearing time card

The Wearing time card displays how long the EmbracePlus has been worn since midnight on that day. It can be a useful tool in helping participants identify when they have not been wearing their device correctly.

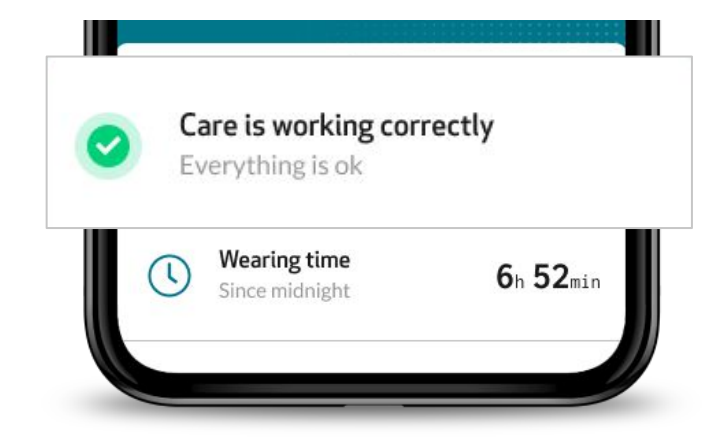

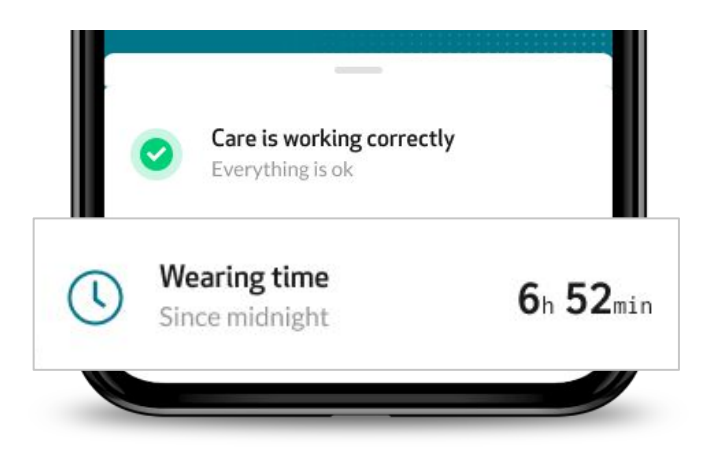

| Image                                                                                           | Message                   | Meaning/Issues                                                                                       | Action(s)                                          |
|-------------------------------------------------------------------------------------------------|---------------------------|----------------------------------------------------------------------------------------------------|----------------------------------------------------|
| Care is working correctly     Everything is ok     Wearing time     Since midnight     6n 52min | Care is working correctly | The Care Lab App and<br>EmbracePlus are working<br>correctly, and the system is<br>running smoothly. | None - no action is needed.                        |
| Care is getting ready     Keep EmbracePlus on     Wearing time     Since midnight               | Care is getting ready     | The Care Lab App and<br>EmbracePlus are calibrating. This<br>should only take a few minutes.         | Keep the EmbracePlus on and the Care Lab App open. |
| EmbracePlus is syncing<br>22MB left     Wearing time<br>Since midnight 6h 52min                 | EmbracePlus is syncing    | EmbracePlus is syncing data<br>stored in its internal memory<br>with the companion device.           | Keep EmbracePlus close to the companion device.    |

| Image                                                                                             | Message                 | Meaning/Issues                                                      | Action(s)                                                        |
|---------------------------------------------------------------------------------------------------|-------------------------|---------------------------------------------------------------------|------------------------------------------------------------------|
| •••       EmbracePlus is charging<br>Battery 67%         •••       Wearing time<br>Since midnight | EmbracePlus is charging | The Care Lab App will notify you when the battery is fully charged. | None.                                                            |
| EmbracePlus is charged         Ready to wear         Image: Since midnight                        | EmbracePlus is charged  | EmbracePlus battery is fully charged and ready to be used.          | Remove EmbracePlus from the charger to continue collecting data. |

| Image                                                                                          | Message                    | Meaning/Issues                                                                                                    | Action(s)                                                                                                    |
|------------------------------------------------------------------------------------------------|----------------------------|----------------------------------------------------------------------------------------------------|----------------------------------------------------------------------------------------------------|
| Care needs your attention<br>Tap to view the issue     Wearing time<br>Since midnight 6h 52min | Care needs your attention  | Data is being collected, but<br>something needs to be addressed<br>as soon as possible. Possible<br>causes include:<br>1) Missing internet connection<br>(either cellular data or WiFi)<br>2) A new version of the Care Lab<br>App is available | Tap the Status card to see tips on<br>how to address the underlying<br>issue.<br>1) Check the status of your<br>mobile device's internet<br>connectivity<br>2) Install the latest version of the<br>Care Lab App |
| EmbracePlus not worn     Wear it to keep collecting data     Wearing time     Since midnight   | EmbracePlus not worn       | The participant is not wearing<br>EmbracePlus, or it is not<br>positioned properly on your<br>wrist.                                                                                                    | Wear the device and adjust the fit to ensure it is worn snugly on the wrist.                                                                                                    |
| EmbracePlus battery is low     Please charge     Wearing time     Since midnight     6h 52min  | EmbracePlus battery is low | EmbracePlus will run out of battery soon.                                                                                                    | Charge EmbracePlus as soon as possible.                                                                                                    |

| Image                                                                                                    | Message                         | Meaning/Issues                                                                                                    | Action(s)                                                                                                    |
|----------------------------------------------------------------------------------------------------|---------------------------------|----------------------------------------------------------------------------------------------------|----------------------------------------------------------------------------------------------------|
| <ul> <li>Care is not working<br/>Tap to view the issue</li> <li>Wearing time<br/>Since midnight</li> </ul>    | Care is not working             | Care Lab App and EmbracePlus are<br>not working. Possible causes:<br>1) EmbracePlus might not be<br>connected to the smartphone.<br>2) The smartphone's Bluetooth®<br>might be off.<br>3) EmbracePlus is out of battery. | <ol> <li>Make sure EmbracePlus is<br/>switched on.</li> <li>Make sure the smartphone's<br/>Bluetooth® is turned on.</li> <li>Make sure the EmbracePlus<br/>and companion device are within<br/>30 feet of each other.</li> </ol> |
| EmbracePlus memory is full     3MB left, keep nearby to sync     Wearing time     Since midnight     Gh 52min | The EmbracePlus' memory is full | The EmbracePlus' internal<br>memory is full, and therefore it<br>cannot collect and record data.                                                                                                    | Keep EmbracePlus close to your<br>companion device to free up<br>memory and resume data<br>collection.                                                                                                    |

## Performing a status check

Tapping the Status card allows you to go into more detail and troubleshoot any issues.

**EmbracePlus:** check the status of the EmbracePlus that is connected to the Care Lab App

**Battery:** check the battery status of the EmbracePlus connected to the Care Lab App

**Wearing:** check if the EmbracePlus that is connected to the Care Lab App is being worn correctly

App: check the status of the Care Lab App

Internet: check the status of the Internet connection

X Status EmbracePlus: Connected Q  $\bigcirc$ Correctly syncing data Battery: 67% Charge is adequate Wearing: Worn D Keep it on wrist App: Active  $\bigcirc$ Ŀ Keep it running in background Internet: Connected 3 Last data sent: now How to use Care

**IMPORTANT:** More information about the Care Lab App status check is also available in the Empatica Health Monitoring Patient Instruction for Use.

## **Digital biomarkers**

The Digital biomarkers section contains the physiological parameters gathered from the EmbracePlus at a frequency of 1 minute. Meaning, the values you see were collected over the last 60 seconds.

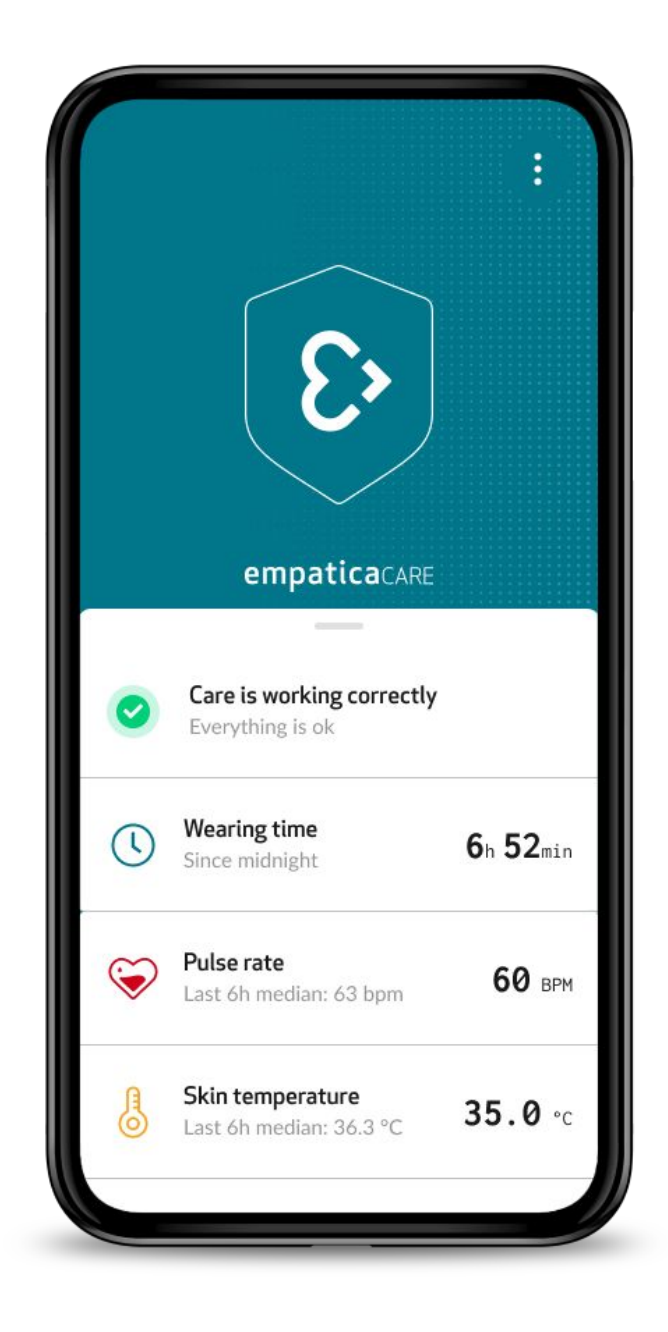

#### Tips for participants

## Settings screen

In order to access the settings screen of the Care Lab App, tap the 3 dots on the top right of the main screen.

From here you will be able to visualize additional information about the EmbracePlus that is connected to the Care Lab App.

#### User information

Participant Full ID: The unique identifier that was assigned to the participant. This ID, as well as the EmbracePlus serial number, can come in handy in case the participant needs to report any issues to the administrator.

| ×                                 | Settings |            |
|-----------------------------------|----------|------------|
| User informatio                   | n        |            |
| Participant Full ID<br>EMP-MIL-AB | ŝ        |            |
| Logout                            |          |            |
| EmbracePlus                       |          |            |
| Serial number                     |          | 3K93D6AA13 |
| Firmware version                  |          | 2.10.0     |
| Forget<br>Advanced                |          |            |
| Preferences                       |          |            |
| Notifications                     |          | >          |
| About                             |          |            |

## Settings screen

#### EmbracePlus

Serial number: The serial number of the EmbracePlus that is paired with the companion device. It is also possible to find the serial number on the back of the EmbracePlus.

Firmware version: The version of the device firmware running on the EmbracePlus.

#### Preferences

Notifications: Allows participants to control the notifications that are received on the Care Lab App. By default, all of the notifications are toggled ON, which is the recommended setting.

#### About

User manual: Link to view the Care Lab App and EmbracePlus Manuals.

Regulatory & compliance: Regulatory and compliance information on the Care Lab App and its intended use.

| ×                   | Settings |            |
|---------------------|----------|------------|
| User informatio     | on       |            |
| Participant Full II | ט        |            |
| EMP-MIL-AB          |          |            |
| Logout              |          |            |
| EmbracePlus         |          |            |
| Serial number       |          | 3K93D6AA13 |
| Firmware versior    | 1        | 2.10.0     |
| Forget              |          |            |
| Advanced            |          |            |
| Preferences         |          |            |
| Notifications       |          | >          |
| About               |          |            |
|                     |          |            |

#### Settings screen

## Copyright and App version

The version of the Care Lab App that you are currently using.

## Other tools (for troubleshooting purposes only)

It is also possible to "Forget Device" and "Logout" of the Care Lab App. Participants should only perform these actions when specifically requested by the Administrator.

Forget: Allows the participant to disassociate the paired EmbracePlus from the companion device. By forgetting the EmbracePlus on the companion device, it will disconnect, and might result in data loss. In order to reconnect to the device, the EmbracePlus will need to be re-paired following the setup steps.

Logout: Allows the participant to sign out of the Care Lab App. Please note that when logging out, the EmbracePlus will stop collecting data, and might result in data loss. To reconnect, log back in using the same credentials given by the administrator. In case the participant has lost the credentials, it is possible to generate new credentials within the Care Lab Portal (see Reset Participant Password)

| ×                            | Settings |           |
|------------------------------|----------|-----------|
| User inform                  | ation    |           |
| Participant Fu<br>EMP-MIL-AB | ill ID   |           |
| Logout                       |          |           |
| EmbracePlu                   | 5        |           |
| Serial number                | -        | 3K93D6AA1 |
| Firmware vers                | sion     | 2.10.     |
| Forget<br>Advanced           |          |           |
| Preferences                  |          |           |
| Notifications                |          |           |
| About                        |          |           |

## Settings screen

## Advanced

By clicking the 'Advanced' button, it is possible to see a more detailed/technical view of what is happening in the Care Lab App and on the EmbracePlus.

Here you will be able to check:

Duration of last connection: This is the duration of the last continuous connection between the EmbracePlus and the Care Lab App.

Biomarkers: details of the Digital Biomarker Data exchange between the EmbracePlus and the Care Lab App, as well as the upload from the Care Lab App to the Empatica Cloud.

EmbracePlus: This section lists all the details about the RAW data exchange and uploads between the EmbracePlus, the Care Lab App on the smartphone, and the Empatica Cloud.

| Duration of last connectio | n 38 MIN            |
|----------------------------|---------------------|
| Biomarkers                 |                     |
| Timestamp last biomarker   | 2021/11/26 23:31:00 |
| Biomarkers stored (in App) | 0 BIOMARKER         |
| Last uploaded Biomarkers   | 2021/11/26 23:31:00 |
| EmbracePlus data           |                     |
| Last update from E+        | 2021/11/26 23:31:00 |
| Operating mode             | -                   |
| Data stored (in E+)        | 74 EMB              |
| Last sync with E+          | 2021/11/26 23:31:00 |
| Data received (in App)     | 2021/11/26 23:31:00 |
| Timestamp last Emb         | 2021/11/26 23:31:00 |
| Data processed (in App)    | 0 ARCHIVES          |
| Data processed (in App)    | 0 EBF               |
| Last uploaded Ebf          | 2021/11/26 23:31:00 |

## empatica **{>**